# Monitor Dell S2425H/S2725H Guia do Utilizador

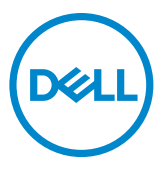

- NOTA: NOTA indica informação importante que o ajuda a utilizar da melhor forma o monitor.
- △ ATENÇÃO: Um ALERTA, indica danos potenciais no equipamento ou perda de dados e explica como evitar o problema.
- $\underline{\wedge}$  AVISO: AVISO indica o potencial para danos materiais, lesões pessoais, ou morte.

**Copyright © 2024 Dell Inc. ou as suas filiais Todos os direitos reservados.** Dell, EMC e outras marcas comerciais são marcas comerciais de Dell Inc. ou das filiais. As outras marcas comerciais podem ser marcas comerciais dos seus respetivos proprietários.

2024 – 03

Rev. A00

# Índice

| Instruções de Segurança 5                        |
|--------------------------------------------------|
| Acerca do seu monitor                            |
| Conteúdo da embalagem                            |
| Características do Produto                       |
| Compatibilidade do sistema operativo 11          |
| Identificar as peças e controlos                 |
| Vista frontal                                    |
| Vista posterior                                  |
| Vista lateral                                    |
| Vista inferior                                   |
| Especificações do monitor                        |
| Especificações da resolução                      |
| Modos de vídeo suportados                        |
| Modos de visualização predefinidos               |
| Especificações elétricas                         |
| Características físicas                          |
| Características ambientais                       |
| Atribuição de Pinos                              |
| Capacidade Plug-and-play                         |
| Política de qualidade e pixels do monitor LCD 24 |
| Ergonomia                                        |
| Manusear e mover o seu monitor                   |
| Diretrizes de manutenção                         |
| Limpar o seu monitor                             |

(D&LL

| Instalar o monitor                                                                                  |
|----------------------------------------------------------------------------------------------------|
| Encaixar o suporte                                                                                  |
| Utilizar a inclinação                                                                               |
| Ligar o monitor                                                                                     |
| Encaixar a tampa de E/S lateral                                                                     |
| Organizar os cabos                                                                                  |
| Proteger o seu monitor com a trava Kensington (opcional)36                                          |
| Retirar a base do monitor                                                                           |
| Montagem em parede (opcional)                                                                       |
| Utilizar o monitor                                                                                  |
| Ligar o monitor 30                                                                                  |
| litilizar o controlo do joystick                                                                    |
| Utilizar o Unicidar de Menus                                                                        |
| Botão do painel frontal                                                                             |
|                                                                                                    |
| Utilizar o menu principal                                                                           |
| Utilizar a função de bloqueio de OSD 55                                                             |
| Mensagens de aviso OSD                                                                              |
| Definir a resolução máxima                                                                          |
| Resolução de problemas61                                                                            |
| Teste automático61                                                                                  |
| Diagnóstico integrado                                                                               |
| Problemas comuns                                                                                    |
| Informações regulamentares                                                                          |
| Avisos da FCC (só nos EUA) e outra informação regulamentar<br>66                                    |
| Base de dados de produtos da UE para etiquetas energéticas e<br>fichas de informação de produtos 66 |
| Contactar a Dell                                                                                    |

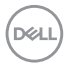

# Instruções de Segurança

Utilize as orientações de segurança seguintes para proteger o monitor contra potenciais danos e para garantir a sua segurança pessoal. Salvo indicação em contrário, cada procedimento descrito neste documento pressupõe a leitura prévia das informações de segurança fornecidas com o monitor.

- NOTA: Antes de utilizar o monitor, leia as informações de segurança fornecidas com o monitor e impressas no produto. Guarde a documentação num local seguro para consulta futura.
- AVISO: A utilização de outros controlos, ajustes ou procedimentos que não os especificados nesta documentação podem resultar numa exposição ao choque, a riscos elétricos e/ou mecânicos.
- AVISO: A utilização de auscultadores (num monitor que o suporte) com volume elevado poderá causar danos na sua capacidade auditiva a longo prazo.
  - Coloque o monitor numa superfície sólida e manuseie-o com cuidado. O ecrã é frágil e pode sofrer danos se for sujeito a quedas ou impactos de objetos afiados.
  - Certifique-se de que a classificação elétrica do seu monitor é adequada à corrente AC disponível na sua região.
  - Mantenha o monitor à temperatura ambiente. Condições de calor ou frio excessivo podem ter efeitos adversos nos cristais líquidos do monitor.
  - Ligue o cabo de alimentação do monitor a uma tomada elétrica próxima e acessível. Ver Ligação do monitor.
  - Não coloque nem utilize o monitor numa superfície molhada ou próximo de água.
  - Não sujeite o monitor a condições de forte vibração ou impactos fortes. Por exemplo, não coloque o monitor dentro da mala de um carro.
  - Desligue o cabo de alimentação do monitor se pretende utilizá-lo durante um período prolongado.
  - Para evitar o risco de choque elétrico, não tente retirar qualquer tampa, nem toque no interior do monitor.
  - Leia atentamente estas instruções. Guarde este documento para consulta futura. Siga todos os avisos e instruções assinalados no produto.
  - Alguns monitores podem ser instalados na parede utilizando um suporte VESA vendido separadamente. Utilize as especificações VESA corretas, como indicado na secção de montagem na parede do Manual do utilizador.

Para mais informações sobre instruções de segurança, consulte o documento de Informações de segurança, ambientais e regulamentares (SERI), fornecido com o seu monitor.

# Acerca do seu monitor

# Conteúdo da embalagem

A tabela seguinte apresenta os componentes fornecidos com o seu monitor, Se houver algum componente em falta, contacte a Dell. Para mais informações, consulte Contactar a Dell.

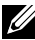

NOTA: Alguns itens podem ser opcionais e não ser incluídos junto com o monitor. Algumas funcionalidades podem não estar disponíveis em alguns países.

| Imagem do componente | Descrição do componente |
|----------------------|-------------------------|
|                      | Monitor                 |
|                      | Base de elevação        |
|                      | Base de apoio           |

DELL

| Tampa de E/S lateral                                                                                        |
|----------------------------------------------------------------------------------------------------|
| Tampa VESA                                                                                                  |
| Cabo de alimentação (varia<br>consoante o país)                                                             |
| Cabo HDMI 1,80 m                                                                                            |
| <ul> <li>Guia de Iniciação Rápida</li> <li>Informação de Segurança,<br/>Ambiental e Regulamentar</li> </ul> |

DEL

# Características do Produto

O monitor **Dell S2425H/S2725H** tem uma matriz ativa, transístor de película fina (TFT), ecrã de cristais líquidos (LCD) e retroiluminação por LED. As características do monitor incluem:

- · Suporta a frequência de atualização de 100 Hz.
- · Gama de cores 99% sRGB (típico).
- · Conectividade digital com 2 portas HDMI.
- · Capacidade Plug and Play quando suportada pelo computador.
- Altifalantes integrados (2 x 5 W).
- Ajustes do menu apresentado no ecrã (OSD) para facilitar a configuração e otimização do ecrã.
- Suporte amovível e orifícios de montagem VESA (Video Electronics Standards Association) de 100 mm para soluções de montagem flexíveis.
- · Apenas inclinação.
- · Ranhura para cadeados de segurança Kensington (adquiridos separadamente).
- · Oferta Premium de troca de ecrã durante o período de garantia.
- Suporta a funcionalidade Dell ComfortView Plus.
- O Dell ComfortView Plus é uma funcionalidade integrada de redução da luz azul emitida pelo ecrã que aumenta o conforto ocular, reduzindo as emissões de luz azul potencialmente nocivas sem comprometer a cor. Através da tecnologia ComfortView Plus, a Dell reduziu a exposição prejudicial à luz azul de ≤ 50% para ≤ 35%. Este monitor está certificado com TUV Rheinland Eye Comfort 3.0 com uma classificação de 4 estrelas. Incorpora tecnologias fundamentais que também proporcionam um ecrã isento de cintilação, uma frequência de atualização de até 100 Hz e uma gama de cores de, no mínimo, 95% sRGB. A funcionalidade Dell ComfortView Plus está ativada por predefinição no seu monitor.
- Este monitor utiliza um ecrã com emissão a reduzida de luz azul. Quando o monitor é utilizado com as definições de fábrica ou predefinições, está em conformidade com a certificação de hardware com baixa emissão de luz azul da TÜV Rheinland.\*

#### Proporção de luz azul:

A proporção de luz na gama de 415-455 nm em comparação com 400-500 nm deve ser inferior a 50%.

| Categoria | Proporção de luz azul |  |  |
|-----------|-----------------------|--|--|
| 1         | ≤20%                  |  |  |
| 2         | 20% < R ≤ 35%         |  |  |
| 3         | 35% < R ≤ 50%         |  |  |

DELL

- Reduz o nível de luz azul nociva emitida pelo ecrã para tornar a visualização mais confortável para os seus olhos sem afetar a precisão das cores.
- O monitor adota a tecnologia Flicker-Free, que elimina a cintilação visível, oferece uma experiência de visualização confortável e evita que os utilizadores sofram de tensão e fadiga ocular.
- \* Este monitor está em conformidade com a certificação de hardware com baixa emissão de luz azul da TÜV Rheinland na Categoria 2.

#### Sobre a certificação TÜV Rheinland Eye Comfort 3.0

O programa de certificação TÜV Rheinland Eve Comfort 3.0 apresenta um esquema de classificação por estrelas de fácil compreensão pelos consumidores de monitores, promovendo o bem-estar da visão, desde a segurança até aos cuidados oculares. Em comparação com as certificações existentes, o programa de classificação de 5 estrelas acrescenta requisitos de teste rigorosos para atributos gerais de proteção da visão, tais como luz azul reduzida, ausência de cintilação, freguência de atualização, gama de cores, precisão da cor e desempenho do sensor de luz ambiente. Estabelece métricas de reguisitos e classifica o desempenho do produto em cinco níveis, e o processo de avaliação técnica sofisticado proporciona aos consumidores e compradores indicadores que são mais fáceis de compreender.

Os fatores de bem-estar ocular a considerar mantêm-se constantes, mas os padrões para as várias classificações por estrelas são diferentes. Quanto mais elevada for a classificação por estrelas, mais rigorosas são as normas. A tabela seguinte apresenta os principais requisitos de conforto ocular que se aplicam para além dos requisitos básicos (como a densidade de pixéis, a uniformidade da luminância e da cor e a liberdade de movimentos).

Para obter mais informações sobre a certificação TÜV Eye Comfort visite: https://www.tuv.com/world/en/eye-comfort.html

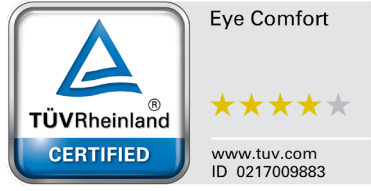

DG

| Requisitos da certificação Eye Comfort 3.0 e esquema de classificação por estrelas para<br>monitores |                                            |                                                                                                    |                                                                        |                                                                                                    |
|----------------------------------------------------------------------------------------------------|--------------------------------------------|----------------------------------------------------------------------------------------------------|------------------------------------------------------------------------|----------------------------------------------------------------------------------------------------|
| <b>.</b>                                                                                             |                                            | Esquema de classificação por estrelas                                                               |                                                                        |                                                                                                    |
| Categoria Item de teste                                                                              |                                            | 3 estrelas                                                                                          | 4 estrelas                                                             | 5 estrelas                                                                                                    |
| Cuidados<br>oculares                                                                                 | Luz azul reduzida                          | TÜV Equipamento<br>LBL Categoria III<br>(≤ 50%) ou Solução<br>de Software LBL¹                      | TÜV Equipamento<br>LBL Categoria<br>II (≤35%) ou<br>Categoria I (≤20%) | TÜV Equipamento<br>LBL Categoria<br>II (≤35%) ou<br>Categoria I (≤20%)                                                                                                    |
|                                                                                                    | Flicker Free                               | TÜV Flicker Reduced<br>ou TÜV Flicker Free                                                          | TÜV Flicker Reduced<br>ou TÜV Flicker Free                             | Flicker Free                                                                                                    |
| O setão da                                                                                           | Desempenho do<br>sensor de luz<br>ambiente | Sem sensor                                                                                          | Sem sensor                                                             | Sensor de luz<br>ambiente                                                                                                    |
| luz ambiente                                                                                         | Controlo CCT<br>inteligente                | Não                                                                                                 | Não                                                                    | Sim                                                                                                    |
|                                                                                                    | Controlo de<br>Iuminância inteligente      | Não                                                                                                 | Não                                                                    | Sim                                                                                                    |
|                                                                                                    | Frequência de<br>atualização               | ≥60 Hz                                                                                              | ≥75 Hz                                                                 | ≥120 Hz                                                                                                    |
|                                                                                                    | Uniformidade da<br>Iuminância              | Uniformidade da luminância ≥ 75%                                                                    |                                                                        |                                                                                                    |
|                                                                                                    | Uniformidade da cor                        | Uniformidade da cor A                                                                               | ∆u'∨' ≤ 0,02                                                           |                                                                                                    |
|                                                                                                    | Liberdade de<br>movimentos                 | As variações de luminância devem diminuir menos de 50%;<br>O desvio de cor deve ser inferior a 0,01 |                                                                        |                                                                                                    |
| Qualidade da<br>imagem                                                                               | Diferença de gama                          | Diferença de gama<br>≤ ±0,2                                                                         | Diferença de gama<br>≤ ±0,2                                            | Diferença de gama<br>≤ ±0,2                                                                                                    |
|                                                                                                    | Gama de cores ampla²                       | NTSC <sup>3</sup> Mín. 72%<br>(CIE 1931) ou sRGB <sup>4</sup><br>Mín. 95% (CIE 1931)                | sRGB <sup>4</sup> Mín. 95%<br>(CIE 1931)                               | DCI-P3 <sup>5</sup> Mín. 95%<br>(CIE 1976) e sRGB <sup>4</sup><br>Mín. 95% (CIE 1931)<br>ou Adobe RGB <sup>6</sup> Mín.<br>95% (CIE 1931) e<br>sRGB <sup>4</sup> Mín. 95%<br>(CIE 1931) |
| Manual do<br>utilizador<br>Eye Comfort                                                               | Manual do utilizador                       | Sim                                                                                                 | Sim                                                                    | Sim                                                                                                    |

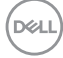

| Observação | <ul> <li><sup>1</sup> O software controla a emissão de luz azul, reduzindo o excesso de luz azul, o que origina<br/>num tom mais amarelo.</li> <li><sup>2</sup> A gama de cores descreve a disponibilidade das cores no ecrã. Foram desenvolvidas várias<br/>normas para fins específicos. 100% corresponde ao espaço de cor total, tal como definido na<br/>norma.</li> <li><sup>3</sup> NTSC significa National Television Standards Committee, que desenvolveu um espaço de<br/>cor para o sistema de televisão utilizado nos Estados Unidos.</li> </ul> |
|------------|----------------------------------------------------------------------------------------------------|
|            | <ul> <li><sup>4</sup> sRGB é um espaço de cor padrão para vermelho, verde e azul que é utilizado em monitores,<br/>impressoras e na Internet.</li> <li><sup>5</sup> DCI-P3, abreviatura de Digital Cinema Initiatives - Protocol 3, é um espaço de cor utilizado<br/>no cinema digital que abrange uma gama de cores mais ampla do que o espaço de cor RGB</li> </ul>                                                                                                    |
|            | padrão.<br><sup>6</sup> O Adobe RGB é um espaço de cor criado pela Adobe Systems que abrange uma gama mais<br>ampla de cores do que o modelo de cor RGB padrão, particularmente nos cianos e verdes.                                                                                                    |

### Compatibilidade do sistema operativo

• Windows 10 e mais recente\*

\* A compatibilidade do sistema operativo com os monitores da marca Dell e Alienware pode diferir com base em fatores como:

- Data(s) de lançamento específica(s) em que estão disponíveis versões, correções ou atualizações do sistema operativo.
- Data(s) de lançamento específica(s) de atualizações de firmware, software ou controladores dos monitores das marcas Dell e Alienware estão disponíveis no website de suporte da Dell.

Dél

# Identificar as peças e controlos

### Vista frontal

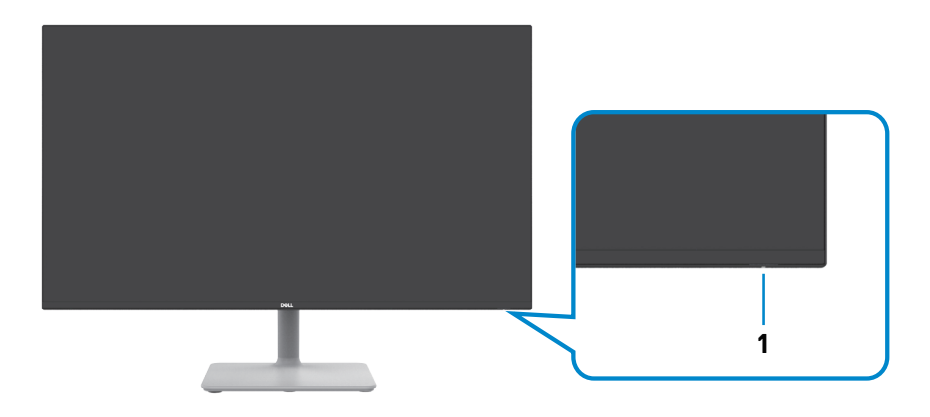

| Etiqueta | Descrição                | Uso                                                                                                    |
|----------|--------------------------|----------------------------------------------------------------------------------------------------|
| 1        | Indicador LED de energia | O indicador branco estático indica que<br>o monitor está ligado e a funcionar<br>normalmente. O indicador branco<br>intermitente indica que o monitor se<br>encontra em modo de suspensão. |

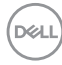

### Vista posterior

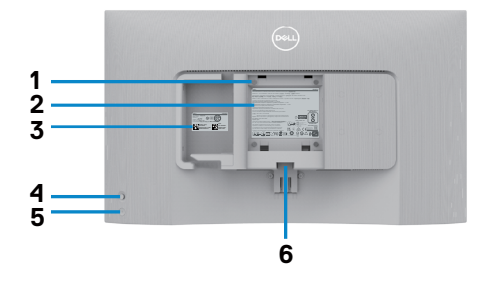

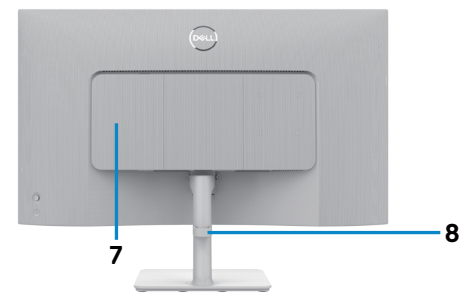

| Etiqueta | Descrição                                                                                                    | Uso                                                                                                    |
|----------|----------------------------------------------------------------------------------------------------|----------------------------------------------------------------------------------------------------|
| 1        | Orifícios de montagem VESA<br>(100 mm x 100 mm - atrás<br>da tampa VESA fixa)                                    | <ul> <li>Monitor para montagem em parede, utilizando o kit de montagem em parede compatível com VESA.</li> <li>NOTA: O kit de montagem na parede não é fornecido com o monitor e é vendido separadamente.</li> </ul>                                                                                            |
| 2        | Etiqueta de informações regulamentares                                                                           | Enuncia as aprovações regulamentares.                                                                                                    |
| 3        | Etiqueta regulamentar<br>(incluindo código de barras<br>número de série e etiqueta<br>de serviço de assistência) | Consulte esta etiqueta, caso precise de<br>contactar a Dell para obter assistência<br>técnica. A Etiqueta de Serviço é um<br>identificador alfanumérico único que permite<br>aos técnicos de assistência da Dell identificar<br>os componentes de hardware do seu monitor<br>e aceder à informação da garantia. |
| 4        | Joystick                                                                                                    | Utilize-o para controlar o menu OSD.<br>Para mais informações, consulte Utilizar o<br>monitor.                                                                                                    |
| 5        | Botão de ligar/desligar                                                                                          | Pressione o botão de energia para ligar e desligar o monitor.                                                                                                    |
| 6        | Botão de libertação da base                                                                                      | Liberta a base do monitor.                                                                                                    |
| 7        | Tampa de E/S lateral                                                                                             | Utilizada para tapar a E/S lateral.                                                                                                    |
| 8        | Ranhura para gestão de cabos                                                                                     | Utilize para organizar os cabos direcionando-<br>os através do guia.                                                                                                    |

(DELL

#### Vista lateral

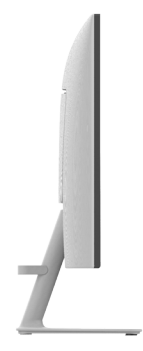

#### Vista inferior

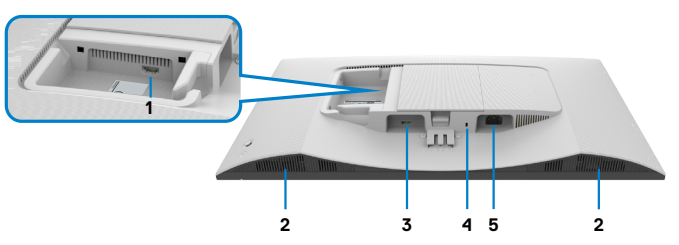

| Etiqueta | Descrição                                                                                           | Uso                                                                                                    |
|----------|----------------------------------------------------------------------------------------------------|----------------------------------------------------------------------------------------------------|
| 1        | Porta 2 HDMI                                                                                        | Ligue ao seu computador ou dispositivo<br>externo utilizando um cabo HDMI<br>(fornecido com o seu monitor).                           |
| 2        | Altifalantes incorporados (2)                                                                       | Gir ut lyd.                                                                                                    |
| 3        | Porta 1 HDMI                                                                                        | Ligue ao seu computador ou dispositivo<br>externo utilizando um cabo HDMI<br>(fornecido com o seu monitor).                           |
| 4        | Ranhura para trava de<br>segurança (com base na<br>ranhura para cadeado de<br>segurança Kensington) | Proteja o seu monitor utilizando um<br>cadeado (adquirido separadamente) para<br>impedir o deslocamento não autorizado do<br>monitor. |
| 5        | Conetor de alimentação                                                                              | Ligue o cabo alimentação                                                                                                    |

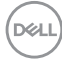

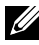

NOTA: Segure a extremidade do conetor do cabo quando ligar e desligar o cabo HDMI para evitar danos acidentais.

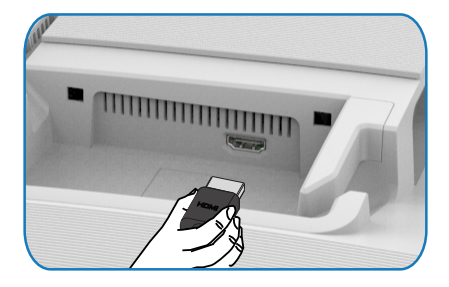

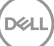

# Especificações do monitor

| Modelo                             | S2425H                                                                                                    | S2725H                    |  |  |
|------------------------------------|----------------------------------------------------------------------------------------------------|---------------------------|--|--|
| Tipo de ecrã                       | Matriz ativa - TFT LCD                                                                                                    |                           |  |  |
| Tipo de painel                     | Tecnologia de In-Plane Switching(IPS)                                                                                                    |                           |  |  |
| Rácio de imagem                    | 16:9                                                                                                    |                           |  |  |
| Dimensões da imagem visível:       |                                                                                                    |                           |  |  |
| Diagonal                           | 604,70 mm                                                                                                    | 685,99 mm                 |  |  |
| Área ativa:                        |                                                                                                    |                           |  |  |
| Horizontal                         | 527,04 mm                                                                                                    | 597,89 mm                 |  |  |
| Vertical                           | 296,46 mm                                                                                                    | 336,31 mm                 |  |  |
| Área                               | 156246,28 mm <sup>2</sup>                                                                                                    | 201076,91 mm <sup>2</sup> |  |  |
| Distância entre pixels             | 0,2745 mm x 0,2745 mm                                                                                                    | 0,3114 mm x 0,3114 mm     |  |  |
| Pixel por polegada (PPI)           | 93                                                                                                    | 82                        |  |  |
| Ângulo de visualização:            | Ângulo de visualização:                                                                                                    |                           |  |  |
| Horizontal                         | 178º (normal)                                                                                                    |                           |  |  |
| Vertical                           | 178º (normal)                                                                                                    |                           |  |  |
| Brilho                             | 250 cd/m² (normal)                                                                                                    | 300 cd/m² (normal)        |  |  |
| Rácio de contraste                 | 1500 para 1 (normal)                                                                                                    |                           |  |  |
| Revestimento do ecrã do<br>monitor | Tratamento antibrilho do revestimento duro do polarizador frontal (3H)                                                                                                    |                           |  |  |
| Retroiluminação                    | Sistema de iluminação por                                                                                                    | LED Edge-Lit              |  |  |
| Tempo de Resposta                  | 8 ms (Modo <b>Normal</b> )<br>5 ms (Modo <b>Rápido</b> )<br>4 ms (Modo <b>Extremo</b> *)<br>*Desfocagem de movimento reduzida e velocidade<br>de resposta da imagem aumentada.                                   |                           |  |  |
|                                    | NOTA: A utilização do modo Extremo<br>pode originar a apresentação ligeiros de<br>artefactos visuais e percetíveis na imagem.<br>Pode escolher o modo Normal ou Rápido<br>para atenuar estes artefactos visuais. |                           |  |  |
| Profundidade da cor                | 16,78 milhões de cores                                                                                                    |                           |  |  |
| Gama de cores                      | sRGB Typ. 99%(CIE 1931)                                                                                                    | sRGB Typ. 99%(CIE 1931)   |  |  |

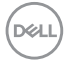

| Conetividade                                                   | 2 x HDMI port version 1.4 (HDCP 1.4)                                   |          |  |
|----------------------------------------------------------------|------------------------------------------------------------------------|----------|--|
| Largura da margem (da extremidade do monitor até à área ativa) |                                                                        |          |  |
| Cima                                                           | 5,30 mm                                                                | 5,89 mm  |  |
| Esquerda/Direita                                               | 5,30 mm                                                                | 5,90 mm  |  |
| Inferior                                                       | 12,00 mm                                                               | 12,00 mm |  |
| Ajustabilidade                                                 |                                                                        |          |  |
| Ajuste de altura                                               | N/A                                                                    |          |  |
| Inclinação                                                     | -5° a 21°                                                              |          |  |
| Articulação giratória                                          | N/A                                                                    |          |  |
| Rotação                                                        | N/A                                                                    |          |  |
| Gestão de cabos                                                | Sim                                                                    |          |  |
| Compatível com Dell Display<br>Manager (DDM)*                  | Easy Arrange e outras funcionalidades essenciais                       |          |  |
| Segurança                                                      | Ranhura para trava de segurança (bloqueio de cabo vendido em separado) |          |  |
| Altifalantes incorporados                                      | 2 x 5W                                                                 |          |  |

#### \*Dell Display Manager

O Dell Display Manager é um software que melhora a experiência do seu monitor Dell, garantindo maior produtividade e facilidade de personalização.

Com esta aplicação é possível:

- 1. Ajustar facilmente as definições do menu apresentado no ecrã (OSD) do monitor, tais como o brilho, contraste, definição da fonte de entrada, etc. Não é necessário alternar usando o joystick no monitor; basta usar o software DDM.
- 2. Organizar várias aplicações no ecrã, encaixando-as num modelo à sua escolha com a função Easy Arrange (Fácil organização).
- Atribuir aplicações ou mesmo ficheiros às partições do Easy Arrange (Fácil organização), guardar a disposição como perfil e restaurar o perfil automaticamente usando a opção Easy Arrange Memory (Memória de Fácil organização).
- 4. Ligar o seu Monitor Dell a várias fontes de entrada e gerir as várias entradas de vídeo utilizando a definição Input Source (Fonte de entrada).
- 5. Personalizar cada aplicação com um modo de cor diferente, utilizando a definição Color Preset (Predefinição de cor).
- Replicar as definições da aplicação Dell Display Manager de um monitor para outro monitor do mesmo modelo com as definições de importação/exportação da aplicação.

Além disso, este modelo disponibiliza características avançadas de gestão remota para administradores de TI.

Para obter mais informações sobre o Dell Display Manager, visite

https://www.dell.com/support/ddm.

Pode transferir o software a partir deste link e encontrar o guia do utilizador do software e do artigo de base de conhecimentos no separador de documentação.

#### Interface do utilizador do Dell Display Manager

| ۲   |                       | Dell S2725HS |                       |                         |                         |                           |         | ٢ | ٥ | × |
|-----|-----------------------|--------------|-----------------------|-------------------------|-------------------------|---------------------------|---------|---|---|---|
| *   | Brightness / Contrast |              |                       | Layout                  | Easy Memory             | Settings                  |         |   |   |   |
| Ð   | Input Source          |              | Recent                |                         |                         |                           |         |   |   |   |
| ¢   | Color                 |              | < ×                   |                         |                         |                           | ·       |   |   |   |
| Q   | Display               |              | Custom                |                         |                         |                           |         |   |   |   |
|     | Easy Arrange ①        |              | You can ai            | range the windows       | on your screen, and the | n dick Add.               |         |   |   |   |
| (1) | Audio                 |              | Alternativ<br>layout. | ely, select the existin | g layout below and clic | k on the pencil icon to e | dit the |   |   |   |
| ☆   | Personalize           |              | 2 Windo               | ws                      |                         |                           |         |   |   |   |
|     | Others                |              |                       |                         |                         |                           |         |   |   |   |
|     |                       |              | 3 Windo               |                         |                         |                           | ·       |   |   |   |

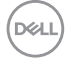

#### Especificações da resolução

| Descrição                             | Valor                |
|---------------------------------------|----------------------|
| Frequência horizontal                 | 30 kHz a 110 kHz     |
| Frequência de atualização<br>vertical | 48 Hz a 100 Hz       |
| Resolução de predefinição<br>máxima   | 1920 x 1080 a 100 Hz |

#### Modos de vídeo suportados

| Descrição                   | Valor                          |
|-----------------------------|--------------------------------|
| Capacidades do monitor de   | 480p, 576p, 720p, 1080i, 1080p |
| vídeo (reprodução por HDMI) |                                |

#### Modos de visualização predefinidos

| Modo de<br>visualização | Frequência<br>horizontal<br>(kHz) | Frequência<br>vertical<br>(Hz) | Relógio<br>de pixels<br>(MHz) | Polaridade de<br>sincronização<br>(Horizontal/<br>Vertical) |
|-------------------------|-----------------------------------|--------------------------------|-------------------------------|-------------------------------------------------------------|
| VGA 720 x 400           | 31,50                             | 70,00                          | 28,30                         | -/+                                                         |
| VGA 640 x 480           | 31,50                             | 60,00                          | 25,20                         | -/-                                                         |
| VESA 640 x 480          | 37,50                             | 75,00                          | 31,50                         | -/-                                                         |
| VESA 800 x 600          | 37,90                             | 60,00                          | 40,00                         | +/+                                                         |
| VESA 800 x 600          | 46,90                             | 75,00                          | 49,50                         | +/+                                                         |
| VESA 1024 x 768         | 48,40                             | 60,00                          | 65,00                         | -/-                                                         |
| VESA 1024 x 768         | 60,00                             | 75,00                          | 78,80                         | +/+                                                         |
| MAC 1152 x 864          | 67,50                             | 75,00                          | 108,00                        | +/+                                                         |
| VESA 1280 x 1024        | 64,00                             | 60,00                          | 108,00                        | +/+                                                         |
| VESA 1280 x 1024        | 80,00                             | 75,00                          | 135,00                        | +/+                                                         |
| VESA 1600 x 900         | 60,00                             | 60,00                          | 108,00                        | +/+                                                         |
| CVT 1920 x 1080         | 67,50                             | 60,00                          | 148,50                        | +/+                                                         |
| CVT 1920 x 1080         | 110,00                            | 100,00                         | 228,80                        | +/-                                                         |

DELL

#### Especificações elétricas

| Descrição                                                       | Valor                |                                                                                                    |  |
|-----------------------------------------------------------------|----------------------|----------------------------------------------------------------------------------------------------|--|
| Sinais de entrada de vídeo · Sinal de<br>Por linha<br>· Suporte |                      | e vídeo digital para cada linha diferencial<br>1a diferencial a 100 ohm de impedância<br>e de entrada de sinal para HDMI |  |
| Voltagem/frequência/corrente 100 VAC-2<br>de entrada (máximo)   |                      | -240 VAC / 50 ou 60 Hz ± 3 Hz / 1.5 A                                                                                    |  |
| Corrente de arranque                                            | 120 V: 40 A (máximo) |                                                                                                    |  |
|                                                                 | 240 V: 80 A (máximo) |                                                                                                    |  |
| Consumo de energia                                              |                      |                                                                                                    |  |
| S2425H                                                          |                      | S2725H                                                                                                    |  |
| 0,3 W (Modo Desligado) <sup>1</sup>                             |                      | 0,3 W (Modo Desligado) <sup>1</sup>                                                                                      |  |
| 0,4 W (Modo de Suspensão) <sup>1</sup>                          |                      | 0,4 W (Modo de Suspensão) <sup>1</sup>                                                                                   |  |
| 14,5 W (Modo Ligado) <sup>1</sup>                               |                      | 17,0 W (Modo Ligado) <sup>1</sup>                                                                                        |  |
| 42 W (Máx.) <sup>2</sup>                                        |                      | 45 W (Máx.) <sup>2</sup>                                                                                                 |  |
| 13,0 W (P <sub>on</sub> ) <sup>3</sup>                          |                      | 15,0 W (P <sub>on</sub> ) <sup>3</sup>                                                                                   |  |
| 41,1 kWh (TEC) <sup>3</sup>                                     |                      | 47,0 kWh (TEC) <sup>3</sup>                                                                                              |  |

<sup>1</sup> Conforme definido nos regulamentos EU 2019/2021 e EU 2019/2013.

- <sup>2</sup> Definição de brilho e contraste máximos.
- <sup>3</sup> P<sub>m</sub>: Consumo de energia do modo ligado conforme definido na versão Energy Star 8.0.

TEC (Consumo total de energia): Consumo total de energia em kWh conforme definido na versão Energy Star 8.0.

Este documento é apenas informativo e reflete o desempenho em laboratório. O seu produto pode ter um desempenho diferente, dependendo do software, componentes e periféricos utilizados e não existe qualquer obrigação de atualizar estas informações. Por conseguinte, o cliente não deve confiar nestas informações para tomar decisões sobre tolerâncias elétricas ou outras. Não é oferecida qualquer garantia expressa ou implícita relativamente à exatidão ou integridade do conteúdo deste documento.

### **NOTA:** Este monitor tem certificação **ENERGY STAR**.

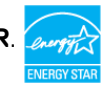

Este produto é elegível para a certificação ENERGY STAR nas predefinições de fábrica que podem ser restauradas através da função "Reposição de fábrica" no menu OSD. Alterar as predefinições de fábrica ou ativar outras funcionalidades pode aumentar o consumo de energia que pode exceder o limite especificado pelo padrão ENERGY STAR.

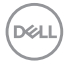

#### Características físicas

| Modelo                                                                                                    | S2425H                | S2725H                |  |  |  |
|----------------------------------------------------------------------------------------------------|-----------------------|-----------------------|--|--|--|
| Dimensões (incluindo a base):                                                                               |                       |                       |  |  |  |
| Altura                                                                                                    | 411,73 mm             | 452,21 mm             |  |  |  |
| Largura                                                                                                    | 537,64 mm             | 609,69 mm             |  |  |  |
| Profundidade                                                                                                | 163,00 mm             | 176,50 mm             |  |  |  |
| Dimensões (sem a base):                                                                                     |                       |                       |  |  |  |
| Altura                                                                                                    | 313,73 mm             | 354,21 mm             |  |  |  |
| Largura                                                                                                    | 537,64 mm             | 609,69 mm             |  |  |  |
| Profundidade                                                                                                | 58,89 mm              | 59,04 mm              |  |  |  |
| Dimensões da base:                                                                                          |                       |                       |  |  |  |
| Altura                                                                                                    | 173,82 mm             | 193,75 mm             |  |  |  |
| Largura                                                                                                    | 195,00 mm             | 211,20 mm             |  |  |  |
| Profundidade                                                                                                | 163,00 mm             | 176,50 mm             |  |  |  |
| Base                                                                                                    | 195,00 mm x 163,00 mm | 211,20 mm x 176,50 mm |  |  |  |
| Peso:                                                                                                    |                       |                       |  |  |  |
| Peso com embalagem                                                                                          | 5,92 kg               | 7,31 kg               |  |  |  |
| Peso com a unidade da base e cabos                                                                          | 4,04 kg               | 5,19 kg               |  |  |  |
| Peso sem a unidade da base<br>(Para montagem em parede ou<br>considerações de montagem<br>VESA - sem cabos) | 3,29 kg               | 4,30 kg               |  |  |  |
| Peso da unidade da base                                                                                     | 0,56 kg               | 0,64 kg               |  |  |  |

Dell

#### Características ambientais

| Descrição                                                                     | Valor                                                                                                    |  |  |  |  |
|-------------------------------------------------------------------------------|----------------------------------------------------------------------------------------------------|--|--|--|--|
| Conformidade com as normas                                                    |                                                                                                    |  |  |  |  |
| • Monitor com a certificação ENE                                              | RGY STAR.                                                                                                    |  |  |  |  |
| <ul> <li>Conforme à norma RoHS</li> </ul>                                     |                                                                                                    |  |  |  |  |
| <ul> <li>Monitor com teor reduzido de B<br/>laminados sem BFR/PVC)</li> </ul> | <ul> <li>Monitor com teor reduzido de BFR/PVC (As placas de circuitos são feitas em<br/>laminados sem BFR/PVC)</li> </ul> |  |  |  |  |
| · Vidro sem arsénio e mercúrio, ap                                            | penas no painel                                                                                                    |  |  |  |  |
| Temperatura:                                                                  |                                                                                                    |  |  |  |  |
| Em funcionamento                                                              | 0 °C a 40 °C                                                                                                    |  |  |  |  |
| Fora de funcionamento                                                         | –20 °C a 60 °C                                                                                                    |  |  |  |  |
| Humidade:                                                                     |                                                                                                    |  |  |  |  |
| Em funcionamento                                                              | 10% a 80% (sem condensação)                                                                                               |  |  |  |  |
| Fora de funcionamento                                                         | 5% a 90% (sem condensação)                                                                                                |  |  |  |  |
| Altitude:                                                                     |                                                                                                    |  |  |  |  |
| Em funcionamento (máximo)                                                     | 5 000 m                                                                                                    |  |  |  |  |
| Fora de funcionamento<br>(máximo)                                             | 12 192 m                                                                                                    |  |  |  |  |
| Dissipação térmica                                                            |                                                                                                    |  |  |  |  |
| S2425H                                                                        | 143,3 BTU/hora (máximo)                                                                                                   |  |  |  |  |
|                                                                               | 49,5 BTU/hora (Modo Ligado)                                                                                               |  |  |  |  |
| S2725H                                                                        | 153,5 BTU/hora (máximo)                                                                                                   |  |  |  |  |
|                                                                               | 58,0 BTU/hora (Modo Ligado)                                                                                               |  |  |  |  |

#### Atribuição de Pinos

#### Porta HDMI

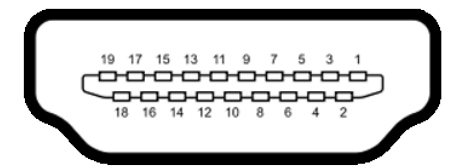

| Número de<br>pino | Lado de 19 pinos do cabo de sinal ligado |
|-------------------|------------------------------------------|
| 1                 | TMDS DATA 2+                             |
| 2                 | TMDS DATA 2 SHIELD                       |
| 3                 | TMDS DATA 2-                             |
| 4                 | TMDS DATA 1+                             |
| 5                 | TMDS DATA 1 SHIELD                       |
| 6                 | TMDS DATA 1-                             |
| 7                 | TMDS DATA 0+                             |
| 8                 | TMDS DATA 0 SHIELD                       |
| 9                 | TMDS DATA 0-                             |
| 10                | TMDS CLOCK+                              |
| 11                | TMDS CLOCK SHIELD                        |
| 12                | TMDS CLOCK-                              |
| 13                | CEC                                      |
| 14                | Reservado (N.C. no dispositivo)          |
| 15                | DDC CLOCK (SCL)                          |
| 16                | DDC DATA (SDA)                           |
| 17                | DDC/CEC TERRA                            |
| 18                | POTÊNCIA +5 V                            |
| 19                | DETEÇÃO HOT PLUG                         |

DELL

# Capacidade Plug-and-play

Pode instalar o monitor em qualquer sistema compatível com plug-and-play. O monitor fornece automaticamente ao computador os seus dados de identificação de visualização expandida (EDID) através dos protocolos do canal de dados de exibição (DDC), para que o computador se possa configurar e otimizar as definições do monitor. A maioria das instalações de monitores são automáticas. Se pretender, pode selecionar definições diferentes. Para mais informações sobre alterar as definições do monitor, consulte Utilizar o monitor.

# Política de qualidade e pixels do monitor LCD

Durante o processo de fabrico do monitor LCD acontece, por vezes, que um ou mais pixels se tornem fixos de forma permanente, algo que é difícil de visualizar, mas não afeta a qualidade ou usabilidade do monitor. Para mais informações sobre a Política de Qualidade e Pixels do Monitor LCD, consulte o website de assistência da Dell em: https://www.dell.com/pixelguidelines.

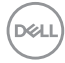

# Ergonomia

- △ ATENÇÃO: A utilização indevida ou prolongada do teclado pode provocar lesões.
- △ ATENÇÃO: Visualizar o ecrã do monitor durante longos períodos de tempo pode provocar tensão ocular.

Para maior conforto e eficácia, cumpra as diretrizes seguintes ao configurar e utilizar o seu computador:

- Posicione o seu computador de forma a que o monitor e o teclado fiquem diretamente à sua frente, enquanto trabalha. Existem prateleiras especiais disponíveis no mercado para ajudá-lo a posicionar corretamente o teclado.
- Para reduzir o risco de tensão ocular e dor no pescoço/braços/costas/ombros resultante de utilizar o monitor durante longos períodos de tempo, sugerimos que:
  - 1. Posicione o ecrã a cerca de 50-70 cm dos seus olhos.
  - 2. Pisque frequentemente os olhos para humedecê-los, ou molhe os mesmos com água após uma utilização prolongada do monitor.
  - 3. Faça pausas regulares e frequentes de 20 minutos, a cada duas horas.
  - 4. Desvie o olhar do monitor e observe um objeto que esteja a cerca de 6 m de distância durante, pelo menos, 20 segundos durante as pausas.
  - 5. Faça alongamentos para aliviar a tensão no pescoço, braços, costas e ombros durante as pausas.
- Certifique-se de que o ecrã do monitor está ao nível dos olhos ou ligeiramente abaixo, quando está sentado em frente ao monitor.
- · Ajuste a inclinação do monitor, as definições de contraste e de brilho.
- Ajuste a iluminação ambiente em seu redor (tal como iluminação vertical, candeeiros de secretária e cortinas ou persianas nas janelas próximas) para minimizar os reflexos e o brilho no ecrã do monitor.
- Utilize uma cadeira que assegure um bom apoio da coluna lombar.
- Mantenha os antebraços na horizontal, com os pulsos numa posição neutra e confortável, enquanto utiliza o teclado ou rato.
- · Deixe sempre espaço para descansar as mãos, enquanto utiliza o teclado ou rato.
- · Deixe que os antebraços se apoiem naturalmente de ambos os lados.
- · Certifique-se de que mantém os pés bem assentes no chão.
- Na posição sentada, certifique-se de que o peso das suas pernas recai sobre os pés e não na parte frontal do assento. Ajuste a altura da sua cadeira, ou utilize um apoio para pés, se necessário, para manter uma postura correta.

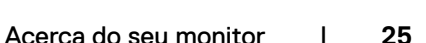

Dél

- Varie as suas atividades laborais. Tente organizar o seu trabalho, para não ter de estar sentado a trabalhar durante longos períodos de tempo. Tente ficar de pé, levantar-se ou caminhar regularmente.
- Mantenha a área sob a sua secretária livre de obstruções e cabos ou fichas elétricas que possam interferir com o conforto ao sentar, ou constituam um potencial risco de tropeçar.

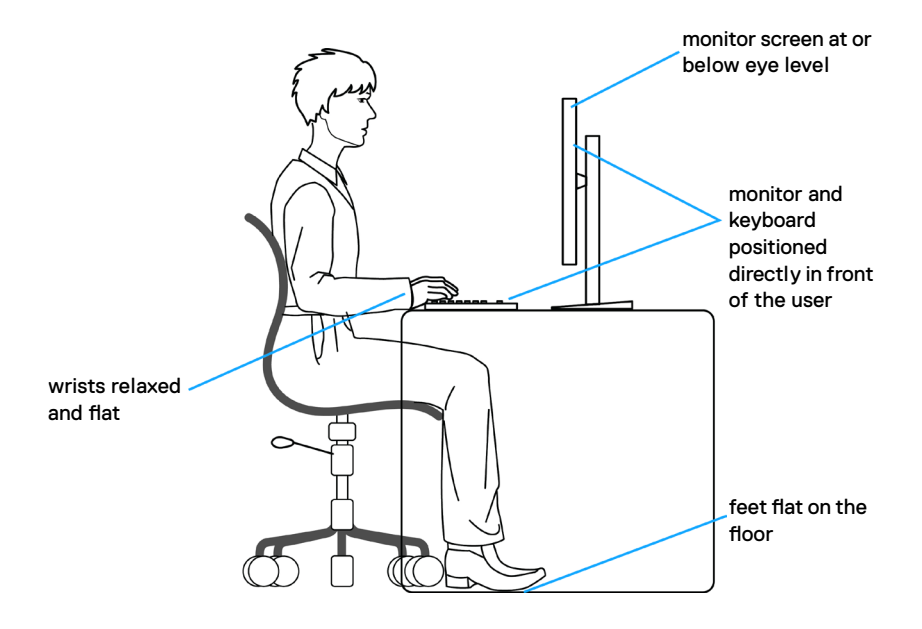

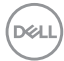

### Manusear e mover o seu monitor

Para se certificar de que o monitor é manuseado em segurança ao levantá-lo ou movêlo, siga as diretrizes indicadas abaixo:

- · Antes de mover ou levantar o monitor, desligue o computador e o monitor.
- · Desligue todos os cabos do monitor.
- · Coloque o monitor na caixa original com os materiais de embalagem originais.
- Segure firmemente a extremidade inferior e a parte lateral do monitor sem aplicar pressão excessiva, ao levantar ou mover o monitor.

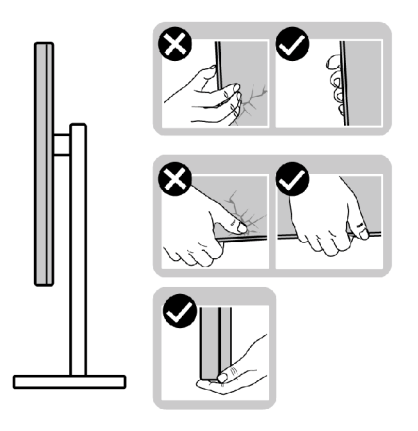

• Ao levantar ou mover o monitor, certifique-se de que o ecrã está de costas para si e não pressione a área do ecrã para evitar quaisquer riscos ou danos.

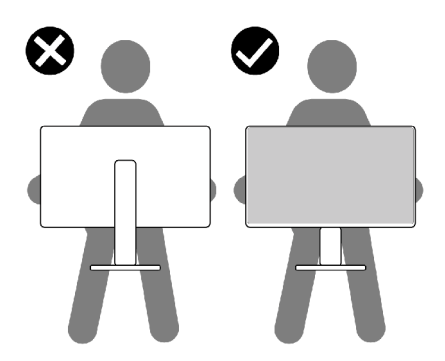

- · Ao transportar o monitor, evite sujeitá-lo a qualquer impacto ou vibração súbitos.
- Ao levantar ou mover o monitor, não vire o monitor ao contrário enquanto segura na base de apoio ou base de elevação. Isto poderá provocar danos acidentais ao monitor, ou causar uma lesão pessoal.

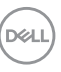

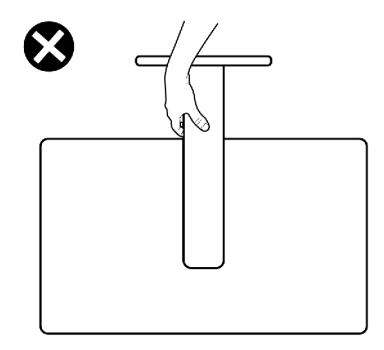

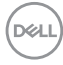

# Diretrizes de manutenção

#### Limpar o seu monitor

- ATENÇÃO: Leia e siga as Instruções de Segurança, antes de limpar o monitor.
- AVISO: Antes de limpar o monitor, desligue o cablo de alimentação da tomada elétrica.

Para boas práticas, siga as instruções da lista abaixo para desembalar, limpar ou manusear o monitor:

- Utilize um pano limpo ligeiramente humedecido com água para limpar a base de suporte, o ecrã e a estrutura do monitor Dell. Se disponível, utilize um toalhete para limpeza de ecrãs ou uma solução adequada para limpar monitores Dell.
- Depois de limpar a superfície da mesa, certifique-se de que está bem seca e livre de humidade ou agentes de limpeza antes de colocar o monitor Dell.
- ATENÇÃO: Não utilize detergentes ou outros produtos químicos, como benzeno, diluente, amoníaco, produtos de limpeza abrasivos, álcool ou ar comprimido.
- AVISO: Não pulverize diretamente o produto de limpeza ou mesmo água sobre a superfície do monitor. Se os líquidos forem pulverizados diretamente sobre o ecrã, os mesmos irão deslizar para o fundo do ecrã e corroer os componentes eletrónicos, originando danos permanentes. Em vez disso, aplique o produto de limpeza ou a água num pano macio.
- ATENÇÃO: A utilização de produtos de limpeza pode originar alterações no aspeto do monitor, tais como, desvanecimento da cor, película leitosa no monitor, deformação, sombra escura desigual, e descamação da superfície do ecrã.
- NOTA: Os danos no monitor provocados por métodos de limpeza inadequados e utilização de benzeno, diluente, amoníaco, produtos de limpeza abrasivos, álcool, ar comprimido, detergente de qualquer tipo, darão origem a Danos Induzidos pelo Cliente (DIC). Os DIC não estão cobertos pela garantia padrão da Dell.
  - $\cdot\,$  Se detetar pó branco ao desembalar o monitor, limpe-o com um pano.
  - Manuseie cuidadosamente o seu monitor, pois um monitor de cor mais escura pode mais facilmente ficar riscado e apresentar marcas brancas de desgaste, do que um monitor de cor mais clara.
  - Para ajudar a manter a melhor qualidade de imagem no monitor, utilize uma proteção de ecrã dinâmica e desligue o monitor quando não estiver a ser utilizado.

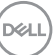

# Instalar o monitor

#### Encaixar o suporte

NOTA: O monitor não é fornecido com o suporte pré-instalado.

NOTA: As instruções seguintes são apenas aplicáveis à base que foi enviada juntamente com o seu monitor. Se está a acoplar uma base que comprou em qualquer outro fornecedor, siga as instruções de instalação incluídas com essa base.

#### Para acoplar a base do monitor:

- 1. Alinhe as linguetas da base de apoio com as ranhuras na base de elevação.
- 2. Introduza firmemente a base de elevação na base de apoio.
- Abra a pega roscada na parte inferior da base de apoio e rode-a no sentido dos ponteiros do relógio para apertar devidamente o parafuso. Em seguida, feche a pega roscada.

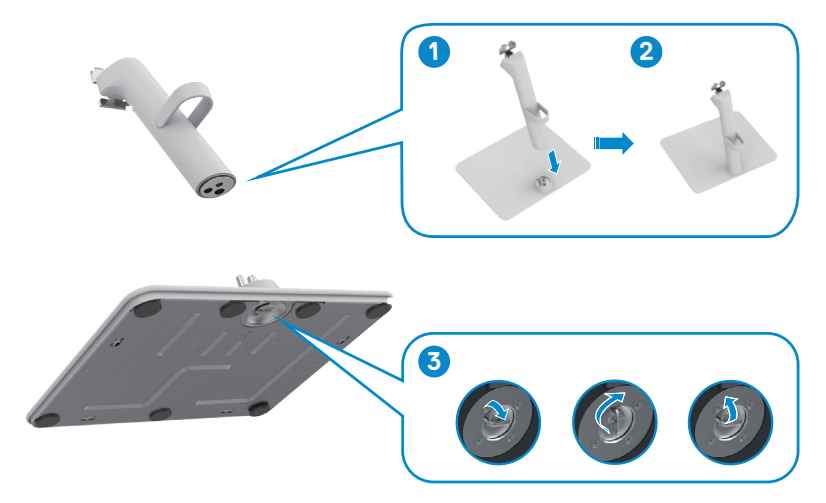

DEL

4. Abra a tampa de proteção no monitor para aceder à ranhura VESA no monitor.

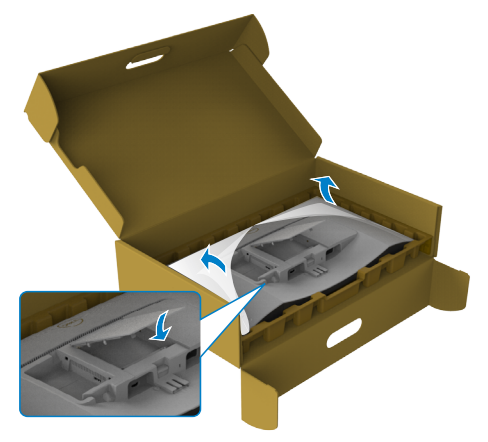

- 5. Alinhe as linguetas do suporte da base de elevação com os entalhes na parte traseira do monitor.
- 6. Introduza o suporte da base de elevação no entalhe do monitor até encaixar devidamente.

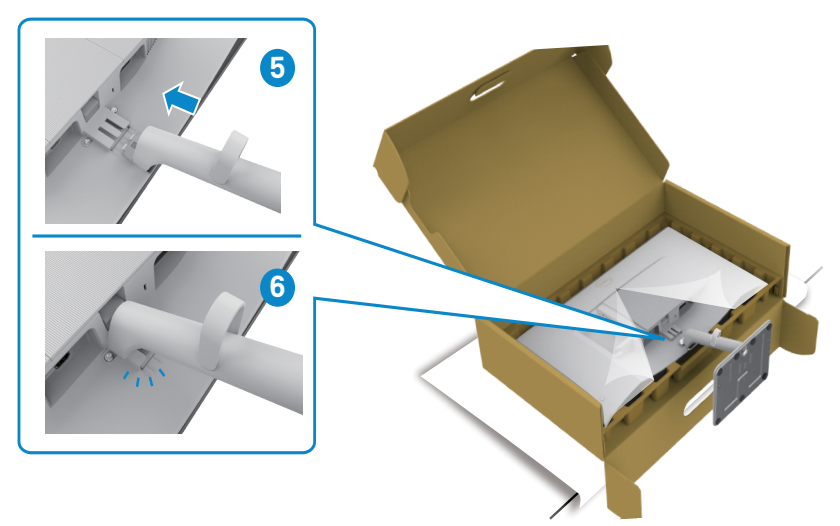

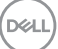

#### △ ATENÇÃO: Segure firmemente na base de elevação ao levantar o monitor para evitar quaisquer danos acidentais.

 Segure firmemente no braço de elevação com ambas as mãos e levante cuidadosamente o monitor e, em seguida, coloque-o sobre uma superfície plana.

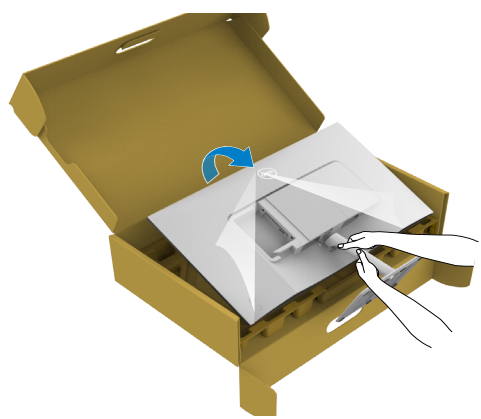

8. Remova a cobertura do monitor.

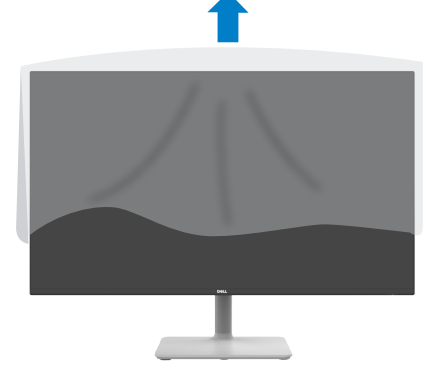

DEL

# Utilizar a inclinação

#### NOTA: As instruções seguintes são apenas aplicáveis à base que foi enviada juntamente com o seu monitor. Se está a acoplar uma base que comprou em qualquer outro fornecedor, siga as instruções de instalação incluídas com essa base.

Com a base acoplada ao monitor pode incliná-lo para obter o ângulo de visualização mais confortável.

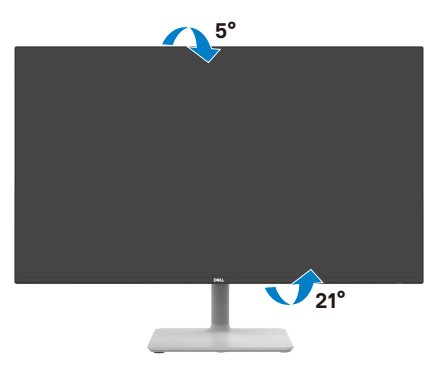

NOTA: A base é retirada quando o monitor é enviado da fábrica.

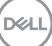

### Ligar o monitor

- AVISO: Antes de iniciar qualquer um dos procedimentos indicados nesta secção, siga as Instruções de Segurança.
- NOTA: Os monitores Dell foram concebidos para funcionar de forma ideal com os cabos fornecidos pela Dell. A Dell não garante a qualidade e o desempenho de vídeo caso sejam utilizados cabos não fornecidos pela Dell.
- NOTA: Passe os cabos através da ranhura de gestão de cabos antes de os ligar.
- MOTA: Não ligue todos os cabos ao monitor em simultâneo.
- NOTA: As imagens servem apenas para fins ilustrativos. O aspeto do computador pode diferir.

#### Para ligar o seu monitor ao computador:

- 1. Desligue o computador e o cabo de alimentação.
- 2. Ligue o cabo HDMI do monitor ao computador.
- 3. Ligue o cabo de alimentação ao monitor e à tomada elétrica.
- 4. Ligue o monitor.
- 5. Selecione a fonte de entrada correta no Menu OSD do monitor e ligue o computador.

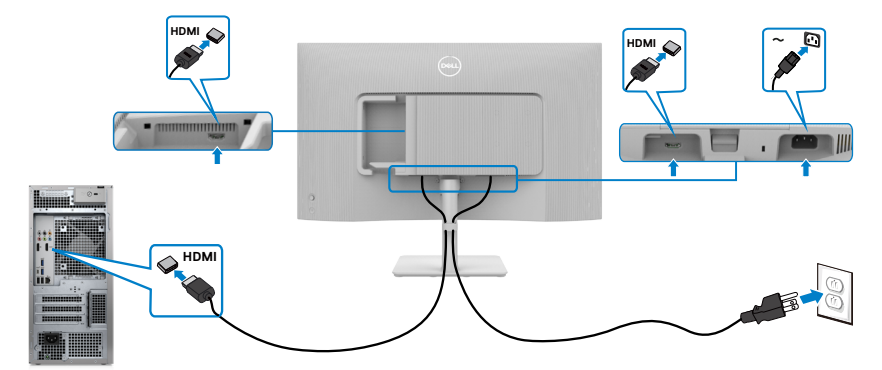

#### Ligar o cabo HDMI

### Encaixar a tampa de E/S lateral

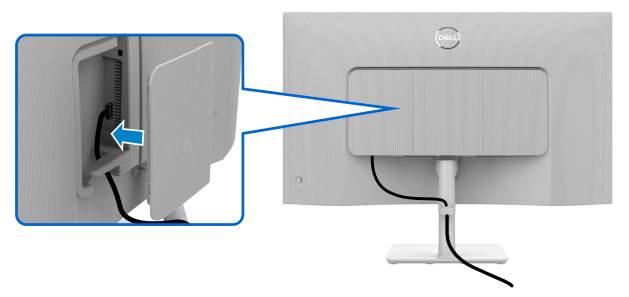

Para encaixar a tampa de E/S lateral:

- Alinhe as patilhas da tampa de E/S lateral com as ranhuras da tampa traseira do monitor.
- Pressione a tampa de E/S lateral para a encaixar.

### Organizar os cabos

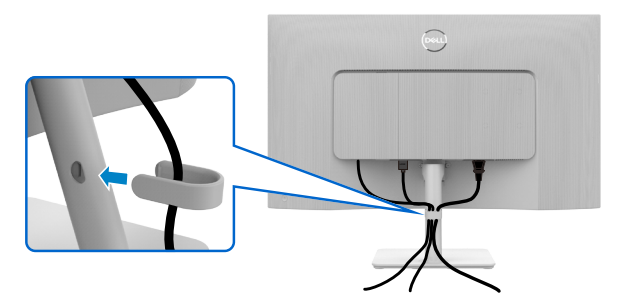

Depois de ligar todos os cabos necessários ao monitor e ao computer, (consulte Ligar o monitor para instruções de ligação de cabos) organize todos os cabos conforme é mostrado na imagem.

Se o seu cabo não alcança o PC, pode ligar diretamente ao mesmo sem passar pela ranhura da base do monitor.

# Proteger o seu monitor com a trava Kensington (opcional)

A ranhura para trava de segurança está localizada na parte inferior do monitor. (Consulte Ranhura para trava de segurança)

Fixe o monitor a uma mesa com a trava de segurança Kensington.

Para mais informações sobre como utilizar a trava Kensington (vendida em separado), consulte a documentação que acompanha a trava.

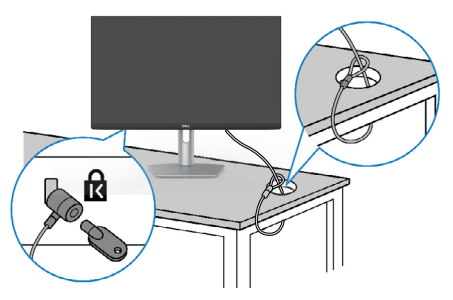

NOTA: A imagem serve apenas fins de ilustração. O aspeto da trava pode variar.

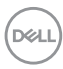

### Retirar a base do monitor

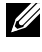

NOTA: Para evitar riscar o ecrã LCD ao retirar o suporte, coloque o monitor numa superfície macia e manuseie-o com cuidado.

NOTA: As instruções seguintes são apenas aplicáveis à base que foi enviada juntamente com o seu monitor. Se está a acoplar uma base que comprou em gualquer outro fornecedor, siga as instruções de instalação incluídas com essa base.

#### Para retirar a base

- 1. Coloque uma almofada plana ou um tapete junto à extremidade de uma mesa, colocando depois o monitor sobre a mesma, com o ecrã voltado para baixo.
- 2. Pressione a base para aceder à lingueta de libertação.
- 3. Pressione a patilha de abertura.
- 4. Enquanto pressiona a lingueta de libertação, deslize para fora o conjunto da base do monitor.

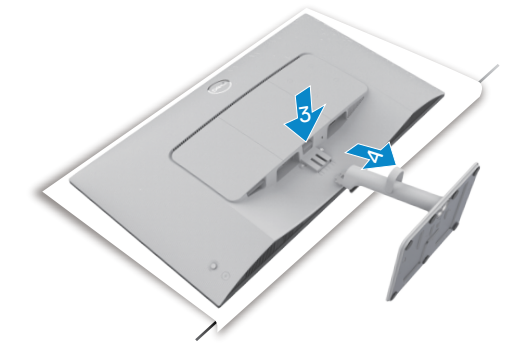

#### Para retirar a tampa VESA e a tampa de E/S lateral:

Levante a tampa VESA e a tampa de E/S lateral para a retirar da traseira do monitor.

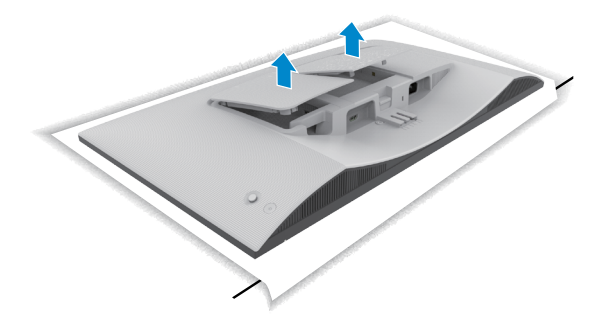

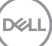

### Montagem em parede (opcional)

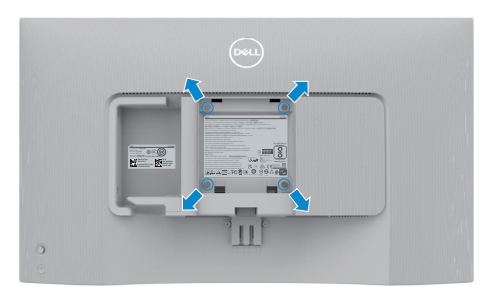

# NOTA: Utilize parafusos M4 x 10 mm para fixar o monitor ao kit de montagem na parede.

Consulte a documentação enviada juntamente com o kit de montagem em parede compatível com VESA.

- 1. Coloque uma almofada plana ou um tapete junto à extremidade de uma mesa, colocando depois o monitor sobre a mesma, com o ecrã voltado para baixo.
- 2. Retire a base.
- 3. Com uma chave de fendas de cabeça cruzada Phillips retire os quatro parafusos que fixam o painel traseiro.
- 4. Acople o suporte de montagem do kit de montagem em parede ao monitor.
- 5. Siga as instruções enviadas juntamente com o kit de montagem em parede e instale o monitor na parede.
- NOTA: Apenas para utilização com os suportes de montagem em parede indicados em UL, CSA ou GS, com uma altura mínima/capacidade de carga de 13,08 kg (S2425H) / 17,2 kg (S2725H).

DEL

# Utilizar o monitor

# Ligar o monitor

Pressione o botão de energia para ligar o seu monitor.

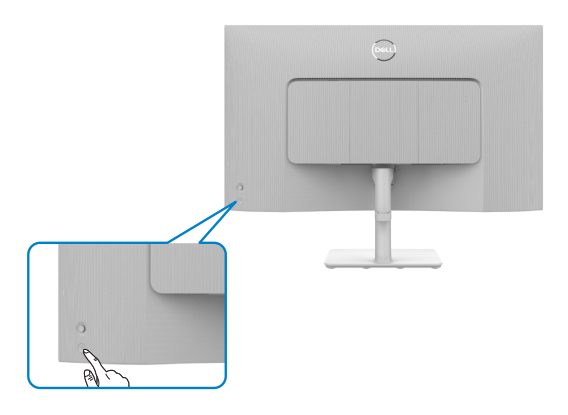

### Utilizar o controlo do joystick

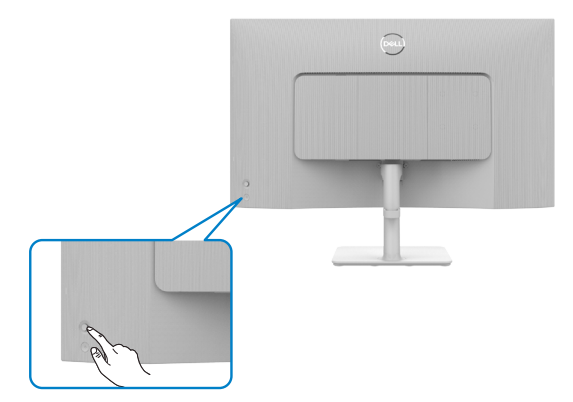

Para alterar os ajustes OSD através do controlo do joystick situado na extremidade traseira do

monitor, faça o seguinte:

- 1. Pressione o botão do joystick para aceder ao menu OSD.
- 2. Desloque o joystick para cima/baixo/esquerda/direita para alternar entre as opções.

#### Funções do joystick

Função Descrição

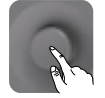

Prima o joystick para abrir o iniciador do menu OSD.

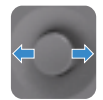

Para navegar para a direita e para a esquerda.

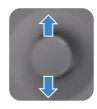

Para navegar para cima e para baixo.

# Utilizar o Iniciador de Menus

Prima o joystick para abrir o iniciador do menu OSD.

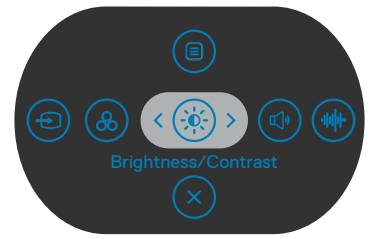

#### Iniciador de Menus

- Desloque o joystick para cima para abrir o Main Menu (Menu Principal).
- Desloque o joystick para a esquerda ou para a direita para selecionar os Shortcut Keys (Botões de atalho).
- · Desloque o joystick para baixo para sair.

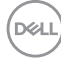

#### Detalhes do Iniciador de Menus

A tabela seguinte descreve os ícones do Iniciador de Menus :

| Opções                                                      | Descrição                                                                                                    |
|-------------------------------------------------------------|----------------------------------------------------------------------------------------------------|
| Tecla de atalho:<br>Menu (Menu)                             | Utilize este botão de <b>menu (menu)</b> para abrir a<br>apresentação no ecrã (OSD) e selecione o menu<br>OSD.       |
| Tecla de atalho:         Modos Predefinidos                 | Utilize este botão para escolher numa lista<br>de <b>preset color modes (modos de cor<br/>predefinidos)</b> .        |
| Tecla de atalho:<br>Brilho/Contraste                        | Utilize este botão para aceder diretamente aos controlos de ajuste de <b>Brightness/Contrast</b> (Brilho/Contraste). |
| Tecla de atalho:<br>Display Info<br>(Informação do Monitor) | Utilize este botão para escolher numa lista de <b>Display Info (Informação do Monitor)</b> .                         |
| Tecla de atalho:<br>Volume                                  | Utilize este botão para ajustar o volume dos altifalantes incorporados.                                              |
| ۲ecla de atalho:<br>Perfil de áudio                         | Utilize este botão para escolher o <b>Audio Profile</b><br>( <b>Perfil de áudio)</b> a partir de uma lista.          |
| Tecla de atalho:<br>Input Source<br>(Fonte de entrada)      | Utilize este botão para escolher numa lista de <b>Input Source (Fontes de entrada)</b> .                             |

| Opções                                                | Descrição                                                                                        |  |  |
|-------------------------------------------------------|--------------------------------------------------------------------------------------------------|--|--|
| Tecla de atalho:<br>Aspect Ratio<br>(Rácio de Imagem) | Utilize este botão para escolher numa lista de <b>Aspect Ratio (Rácio de Imagem)</b> .           |  |  |
| Sair                                                  | Utilize este botão para voltar ao menu principal<br>ou <b>exit (sair)</b> do menu OSD principal. |  |  |

#### Botão do painel frontal

Utilize os botões situados na parte frontal do monitor para ajustar as definições de imagem.

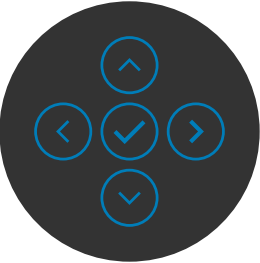

| Fu | nção                 | Descrição                                                                                  |
|----|----------------------|--------------------------------------------------------------------------------------------|
| 1  | Op (Cima)            | Utilize 🔿 para ajustar (aumentar valores) itens do menu<br>OSD.                            |
| 2  | Down (Baixo)         | Utilize 👽 para ajustar (diminuir valores) itens do menu<br>OSD.                            |
| 3  | Previous (Anterior)  | No primeiro nível do Menu, o botão 🧹 é utilizado para sair/fechar o menu OSD.              |
| 4  | )<br>Next (Seguinte) | Nos restantes níveis do Menu, o botão 🕥 é utilizado<br>para avançar para o nível seguinte. |
| 5  | $\checkmark$         | Utilize 🕢 para confirmar a sua seleção.                                                    |
|    | ОК                   |                                                                                            |

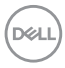

# Utilizar o menu principal

| Ícone | Menu e Submenus                                | Descrição                                                                                                    |  |  |  |  |  |
|-------|------------------------------------------------|----------------------------------------------------------------------------------------------------|--|--|--|--|--|
| ÷.    | Brightness/<br>Contrast (Brilho/<br>Contraste) | Utilize este menu para ativar o ajuste de <b>Brightness</b> /<br>contrast (Brilho/Contraste).                                                                                                    |  |  |  |  |  |
|       | Brightness<br>(Brilho)                         | <b>Brightness (Brilho)</b> ajusta a luminosidade da<br>retroiluminação (mínimo 0; máximo 100).<br>Desloque o joystick ⊙ para aumentar o brilho.<br>Desloque o joystick ⊙ para diminuir o brilho.                                                                                                    |  |  |  |  |  |
|       | Contrast<br>(Contraste)                        | Ajuste primeiro a função <b>Brightness (Brilho)</b> e depois<br>ajuste a função <b>Contrast (Contraste)</b> , apenas se for<br>necessário mais ajuste.<br>Desloque o joystick <sup>⊙</sup> para aumentar o contraste e<br>desloque o joystick <sup>⊙</sup> para diminuir o contraste e<br>(Intervalo: 0 - 100).<br>A função Contraste ajusta o grau de diferença entre a<br>escuridão a claridade no ecrã do monitor. |  |  |  |  |  |
| Ð     | Input Source<br>(Fonte de<br>Entrada)          | Utilize o menu Input Source (Fonte de Entrada) para<br>selecionar entre as várias entradas de vídeo que estão<br>ligadas ao monitor.                                                                                                    |  |  |  |  |  |

DELL

| Ícone | Menu e Submenus                                     | Descrição                                                                                                    |  |  |
|-------|-----------------------------------------------------|----------------------------------------------------------------------------------------------------|--|--|
|       | HDMI 1                                              | Selecione a entrada <b>HDMI 1</b> quando está a utilizar<br>o conetor HDMI 1. Prima o botão do joystick para<br>confirmar a seleção.                                                                                                    |  |  |
|       | HDMI 2                                              | Selecione a entrada <b>HDMI 2</b> quando está a utilizar<br>o conetor HDMI 2. Prima o botão do joystick para<br>confirmar a seleção.                                                                                                    |  |  |
|       | Rename Inputs<br>(Renomear<br>entradas )            | Permite-lhe Rename Inputs (Renomear entradas).                                                                                                    |  |  |
|       | Auto Select<br>(Seleção<br>Automática)              | Permite-lhe procurar fontes de entrada disponíveis.<br>Prima 🕗 para selecionar esta função.                                                                                                    |  |  |
|       | Opções para<br>HDMI                                 | <ul> <li>Prima Prima Prima Prima Prima Prima Prima Prima Prompt for Multiple Inputs (Solicitar várias entradas): Exibe sempre a mensagem Mudar para entrada de vídeo HDMI para escolher se pretende mudar ou não.</li> <li>Always Switch (Mudar sempre): Muda sempre para vídeo HDMI por predefinição enquanto o cabo HDMI está ligado.</li> <li>Desativado: O monitor não muda automaticamente para vídeo HDMI a partir de outra entrada disponível.</li> </ul> |  |  |
|       | Reset Input<br>Source (Repor a<br>Fonte de Entrada) | Repõe todas as predefinições do menu Input Source<br>(Fonte de entrada). Prima 🕜 para selecionar esta<br>função                                                                                                    |  |  |
|       | Color (Cor)                                         | Ajusta o modo de definição de cor.                                                                                                    |  |  |

Dell

#### Ícone Menu e Submenus Descrição

Color Presets (Predefinições de cor) Se selecionar Color Presets (Predefinições de cor), poderá escolher Standard (Padrão), Movie (Filme), FPS, RTS, RPG, Warm (Quente), Cool (Frio) ou Custom Color (Cor personalizada) na lista.

|   | 24/27 Monitor       |          |              |        |
|---|---------------------|----------|--------------|--------|
|   | Brightness/Contrast | <b>_</b> | Standard     |        |
|   | Input Source        |          | Movie        |        |
|   |                     |          |              |        |
|   | Display             |          |              |        |
| ¢ | Audio               |          | RPG          |        |
|   | Menu                |          | Warm         |        |
|   | Personalize         |          | Cool         |        |
|   | Others              |          | Custom Color | >      |
|   | More Information    |          |              |        |
|   |                     |          |              |        |
|   |                     |          |              | < Exit |
|   |                     |          |              |        |

- Standard (Padrão): Definição de cor predefinido. Este monitor está certificado pela TÜV HW LBL no modo de cor padrão predefinido.
- Movie (Filme): Carrega a definição de cor ideal para visualização de filmes.
- **FPS:** Carrega a definição de cor ideal para jogos de ação na primeira pessoa (FPS).
- **RTS:** Carrega a definição de cor ideal para jogos de estratégia em tempo real (RTS).
- **RPG:** Carrega a definição de cor ideal para jogos de aventura e ação (RPG).
- Warm (Guente): Aumenta a temperatura da cor. O ecrã apresenta cores mais quentes com uma tonalidade vermelha/amarela.
- Cool (Frio): Diminui a temperatura da cor. O ecrã apresenta cores mais frias com uma tonalidade azul.

Dél

| Ícone | Menu e Submenus                                         | Descrição                                                                                                    |
|-------|---------------------------------------------------------|----------------------------------------------------------------------------------------------------|
|       | Input Color<br>Format (Formato<br>de Cor de<br>Entrada) | <ul> <li>Permite-lhe definir o modo de entrada de vídeo para:</li> <li><b>RGB:</b> Selecione esta opção se o monitor estiver ligado a um computador ou leitor de multimédia compatível com a saída RGB.</li> <li><b>YCbCr:</b> Selecione esta opção se o seu leitor multimédia for apenas compatível com a saída YCbCr.</li> </ul> |
|       |                                                         | №     Brightness/Contrast     Color Presets       ●     Marca     Marca       ●     Color     Marca       ●     Audio     Marca       ●     Audio     Marca       ●     Marca     Marca       ●     Personalize       ●     Marca                                                                                                  |
|       | Hue (Tonalidade)                                        | Utilize <sup>(</sup> ) ou <sup>(</sup> ) para ajustar a tonalidade de 0 a 100.<br><b>NOTA: O ajuste da tonalidade está disponível</b><br><b>apenas nos modos Filme, FPS, RTS e RPG.</b>                                                                                                    |
|       | Saturation<br>(Saturação)                               | Utilize ⊙ ou ⊙ para ajustar a saturação de 0 a 100.<br>MOTA: O ajuste da saturação está disponível<br>apenas nos modos Filme, FPS, RTS e RPG.                                                                                                    |
|       | Reset Color<br>(Repor<br>Predefinições de<br>Cor)       | Restaura as predefinições de cor do monitor.<br>Prima 🕑 para selecionar esta função.                                                                                                    |

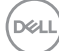

| Ícone       | Menu e Submenus                         | Descrição                                                                                                    |
|-------------|-----------------------------------------|----------------------------------------------------------------------------------------------------|
| Ţ           | Display (Monitor)                       | Utilize o menu <b>Display (Monitor)</b> para ajustar a imagem.                                                                                                    |
|             |                                         | 24/27 Monitor         **       Brightness/Contrast       Aspect Ratio       >       16.9         **       Inguit Source       Shappensa       >       50         **       Color       Reports Time       >       Normal         **       Dagkary       Reset Display         **       Audo         **       Personalize         **       Others         **       Others |
|             | Aspect Ratio<br>(Rácio de<br>Imagem)    | Ajusta a proporção da imagem para <b>16:9, 4:3</b> e <b>5:4</b> .                                                                                                    |
|             | Sharpness<br>(Nitidez)                  | Faz a imagem parecer mais nítida ou suave. Utilize $\bigcirc$ ou $\bigcirc$ para ajustar a nitidez de saturação de '0' to '100'.                                                                                                    |
|             | Response Time<br>(Tempo de<br>Resposta) | Permite-lhe definir <b>Response Time (Tempo de</b><br><b>Resposta)</b> para <b>Normal (Normal)</b> , <b>Fast (Rápido)</b> ou<br><b>Extreme (Extremo)</b> .                                                                                                    |
|             | Reset Display<br>(Repor Monitor)        | <ul> <li>Repõe todos os valores predefinidos do menu <b>Display</b> (Monitor).</li> <li>Prima   </li></ul>                                                                                                    |
| <b>€</b> )» | Audio (Som)                             | Utilize o menu de Definições de Som para ajustar as<br>definições de som.                                                                                                    |

| Ícone | Menu e Submenus            | Descrição                                                                                                    |
|-------|----------------------------|----------------------------------------------------------------------------------------------------|
|       | Volume                     | Lar deg stille inn lydnivået på lydkilden.                                                                                                    |
|       |                            | Desloque o joystick para $\bigcirc$ e $\bigcirc$ para ajustar o volume de 0 até 100.                                                                                                    |
|       | Speaker<br>(Altifalante)   | Permite ativar o modo ou desativar a função do altifalante.                                                                                                    |
|       | Perfis de áudio            | Expanda para mostrar os vários perfis de áudio.                                                                                                    |
|       |                            | <ul> <li>Standard (Padrão): Predefinição de áudio.</li> <li>Movie (Filme): Para visualização de filmes.</li> <li>Game (Jogo): Para jogos.</li> <li>Music (Música): Para ouvir música.</li> <li>Voice (Voz): Para discurso.</li> <li>Custom Audio (Áudio personalizado): Permite ajustar manualmente o som. Desloque o joystick para (</li> <li>e (&gt;) para ajustar a definição.</li> </ul> |
|       | Reset Audio<br>(Repor Som) | Repõe todos os valores predefinidos do menu <b>Audio</b><br>(Áudio).                                                                                                    |

|      |                                 | <b>B</b> . ~                                                                                                    |                                                      |                                                               |
|------|---------------------------------|----------------------------------------------------------------------------------------------------|------------------------------------------------------|---------------------------------------------------------------|
| cone | Menu e Submenus                 | Descrição                                                                                                    |                                                      |                                                               |
| Ξ    | Menu                            | Selecione esta opçã<br>tais como os idiomas<br>que o menu perman                                                    | o para ajustar a<br>s do OSD, a qu<br>ece no ecrã, e | as definições do OSD,<br>antidade de tempo<br>por aí adiante. |
|      |                                 | 24/27 Monitor                                                                                                    |                                                      |                                                               |
|      |                                 | ¥ Brightness/Contrast<br>€ Input Source<br>6, Color<br>□ Dinnisw                                                    |                                                      | English     Select 4     20     20                            |
|      |                                 | cl Audio                                                                                                    |                                                      | > Disable                                                     |
|      |                                 | Personalize     Others     More Information                                                                         |                                                      |                                                               |
|      |                                 |                                                                                                    |                                                      | < Exit                                                        |
|      | Language                        | Defina o monitor OSD para um de oito idic                                                                           |                                                      | oito idiomas.                                                 |
|      | (Idioma)                        | (inglês, espanhol, fra<br>chinês simplificado c                                                                     | ancês, alemão,<br>ou japonês).                       | português, russo,                                             |
|      | Rotation                        | Roda o menu OSD C                                                                                                   | )/90/270 grau                                        | S.                                                            |
|      | (Rotação)                       | Pode pressionar o jo                                                                                                | ystick para roc                                      | lar de cada vez.                                              |
|      | Transparency<br>(Transparência) | Selecione esta opção para mudar a transparência do<br>menu deslocando o joystick para  ou  (Intervalo: 0<br>- 100). |                                                      |                                                               |
|      | Timer<br>(Temporizador)         | <b>Tempo de Espera do OSD:</b> Define o período de tempo<br>em que o OSD se mantém ativo após premir um botão.      |                                                      |                                                               |
|      |                                 | Mova o joystick para<br>1 segundo, de 5 a 60                                                                        | a ajustar o curs<br>) segundos.                      | or em incrementos de                                          |
|      |                                 |                                                                                                    |                                                      |                                                               |

| Ícone | Menu e Submenus            | Descrição                                                                                                    |                                                            |
|-------|----------------------------|----------------------------------------------------------------------------------------------------|------------------------------------------------------------|
|       | Lock (Bloquear)            | Bloquear os botões de controlo do moni<br>pessoas acedam aos controlos. Também<br>involuntária em vários monitores dispost                                                                                                    | tor evita que as<br>n evita a ativação<br>cos lado a lado. |
|       |                            | 📖 24/27 Monitor                                                                                                    |                                                            |
|       |                            | **         Binjstness/Contrast         Language           **         Input Source         Rotation           ©         Color         Transportnecy           ©         Display         Timer           •*         Audio         Lock         Merzi           •*         Merzi         Reset Merzi         Power           •*         Presonalize         Merzi         Otasti           •*         Others         V         Disable | Buttons<br>Button<br>• Power Buttons                       |
|       |                            |                                                                                                    | < Exit                                                     |
|       |                            | • Menu Buttons (Botões de Menu): A para bloquear os botões de menu.                                                                                                    | Através de OSD                                             |
|       |                            | Power Button (Botão de Ligar): Atr<br>para bloquear o botão de ligar.                                                                                                    | avés de OSD                                                |
|       |                            | <ul> <li>Menu + Power Buttons (Botões de<br/>ligar): Através de OSD para bloquear o<br/>menu e o botão de ligar.</li> </ul>                                                                                                    | <b>menu e de</b><br>os botões de                           |
|       |                            | • <b>Disable (Desativar):</b> Mova o joystick e aguarde 4 segundos.                                                                                                    | para a esquerda                                            |
|       | Reset Menu<br>(Repor Menu) | Repõe todas as predefinições de <b>Reset</b><br><b>Menu)</b> .                                                                                                    | Menu (Repor                                                |
|       |                            | Prima 🕑 para selecionar esta função.                                                                                                    |                                                            |

| Ícone        | Menu e Submenus                                | Descrição                                                                                                    |  |  |
|--------------|------------------------------------------------|----------------------------------------------------------------------------------------------------|--|--|
| $\checkmark$ | Personalize<br>(Personalizar)                  | 💬 24/27 Monitor                                                                                                    |  |  |
|              | (Feisonalizai)                                 | Implifythmess/Contrast       Shortoux Key 1       > Enput Source         Implifythmess/Contrast       Shortoux Key 2       > Coller Prests         Display       Shortoux Key 4       > Volume         Audio       Shortoux Key 5       > Audio Profiles         Manu       Directs Key       > On         Others       Rest Personalization         Others       Rest Personalization |  |  |
|              | Shortcut key 1<br>(Tecla de atalho 1)          |                                                                                                    |  |  |
|              | Shortcut key 2<br>(Tecla de atalho 2)          | Selecione entre <b>Preset Modes (Modos</b><br><b>predefinidos), Brightness/Contrast (Brilho/</b>                                                                                                    |  |  |
|              | Shortcut key 3<br>(Tecla de atalho 3)          | Contraste), Input Source (Fonte de entrada),<br>Display Info (Informações do monitor), Aspect                                                                                                    |  |  |
|              | Shortcut key 4<br>(Tecla de atalho 4)          | de áudio) e Rotation (Rotação) para definir como                                                                                                    |  |  |
|              | Shortcut key 5<br>(Tecla de atalho 5)          |                                                                                                    |  |  |
|              | Direct Key (Botão<br>de acesso direto)         | Permite aceder às funções mais utilizadas como<br>acesso direto pressionando um botão no Joystick. Pode<br>desativar esta função, selecionando <b>Off (Desativado)</b> .                                                                                                    |  |  |
|              | Power Button LED<br>(LED do Botão de<br>Ligar) | Permite-lhe definir o estado da luz de ligado para poupar<br>energia.                                                                                                    |  |  |
|              | Reset<br>Personalization<br>(Person            | Repõe todas as predefinições do menu <b>Personalize</b> (Personalizar).                                                                                                    |  |  |
|              | (Repor<br>Personalização)                      | Prima 🅑 para selecionar esta função.                                                                                                    |  |  |

| Ícone       | Menu e Submenus | Descrição                                                                                                    |                                                                                 |                                                                                             |
|-------------|-----------------|----------------------------------------------------------------------------------------------------|---------------------------------------------------------------------------------|---------------------------------------------------------------------------------------------|
| <b>[</b> ]† | Others (Outras) | <ul> <li>Selecione esta opção para ajust<br/>OSD, tais como DDC/CI, LCD (<br/>(Condicionamento de LCD), e</li> </ul>                                                                                                    |                                                                                 | s definições<br><b>ditioning</b><br>or aí adiante.                                          |
|             |                 | eu 24/27 Monitor                                                                                                    |                                                                                 |                                                                                             |
|             |                 | <ul> <li>Brightness/Contrast</li> <li>Input Source</li> <li>Coler</li> <li>Display</li> <li>Audio</li> <li>Menu</li> <li>Menu</li> <li>Personalize</li> <li>Others</li> <li>Others</li> </ul>                                                                      | DDC/CI<br>LCD Conditioning<br>Self- Disgnostic<br>Reset Others<br>Factory Reset | > On<br>> Of<br>Select /<br>ENERGY STAR <sup>®</sup><br>< Exit                              |
|             | DDC/CI          | <b>DDC/CI</b> (Display Data Channel/Command Interface)<br>permite que os parâmetros do monitor (brilho, equilíbrio<br>da cor, etc.) sejam ajustados através do software do se<br>computador. Pode desativar esta função, selecionando<br><b>Off (Desativado)</b> . |                                                                                 | mmand Interface)<br>itor (brilho, equilíbrio<br>s do software do seu<br>ınção, selecionando |
|             |                 | Ative esta função pa<br>desempenho otimiz                                                                                                    | ara melhor expe<br>ado do seu mor                                               | riência de utilizador e<br>itor.                                                            |
|             |                 | Imput Source       Imput Source       Color       Display       Audio       Imput Source       Imput Source       Outpany       Audio       Imput Source       Outpany       Mereu       Imput Contrasta       Outpany       Omerinatize                           |                                                                                 | un ou                                                                                       |

| Ícone | Menu e Submenus                                    | Descrição                                                                                                    |  |
|-------|----------------------------------------------------|----------------------------------------------------------------------------------------------------|--|
|       | LCD<br>Conditioning<br>(Condicionamento<br>de LCD) | Ajuda a reduzir casos ligeiros de retenção de imagem.<br>Dependendo do grau de retenção de imagem, o<br>programa pode levar algum tempo a funcionar. Pode<br>desativar esta função, selecionando <b>On (Ligado)</b> .                                                                                                    |  |
|       |                                                    | - 24/27 Monitor                                                                                                    |  |
|       |                                                    | ★     Brightneau/Contrast     DD/Cl       □     Input Source     LCD Conditioning     On       ③     Calor     Eart-Depresate     ✓ Off       □     Display     Reset Others       □     Audio     Eartory Reset       □     Menu       □     Others       □     Others       □     Others       □     Others       □     Others           |  |
|       | Self-Diagnostic<br>(Autodiagnóstico)               | Utilize esta opção para executar o diagnóstico integrado, consulte Diagnóstico integrado.                                                                                                    |  |
|       | Reset Others<br>(Repor Outras)                     | Repõe todas as predefinições do menu <b>Others</b><br>( <b>Outras)</b> .<br>Prima ⊗ para selecionar esta função.                                                                                                    |  |
|       | Factory<br>Reset (Repor<br>Predefinições)          | Restaura as predefinições de todos os valores. Estas também são as definições para os testes ENERGY STAR <sup>®</sup> .                                                                                                    |  |
| í     | Mais informações                                   | 2427 Monitor       * fightness/corrant     Deploy Info       Impo     Deflore       Impo     Deflore       Impo     Deflore       Impo     Deflore       Impo     Deflore       Impo     Deflore       Impo     Deflore       Impo     Deflore       Impo     Deflore       Impo     Deflore       Impo     Deflore       Impo     Deflore |  |

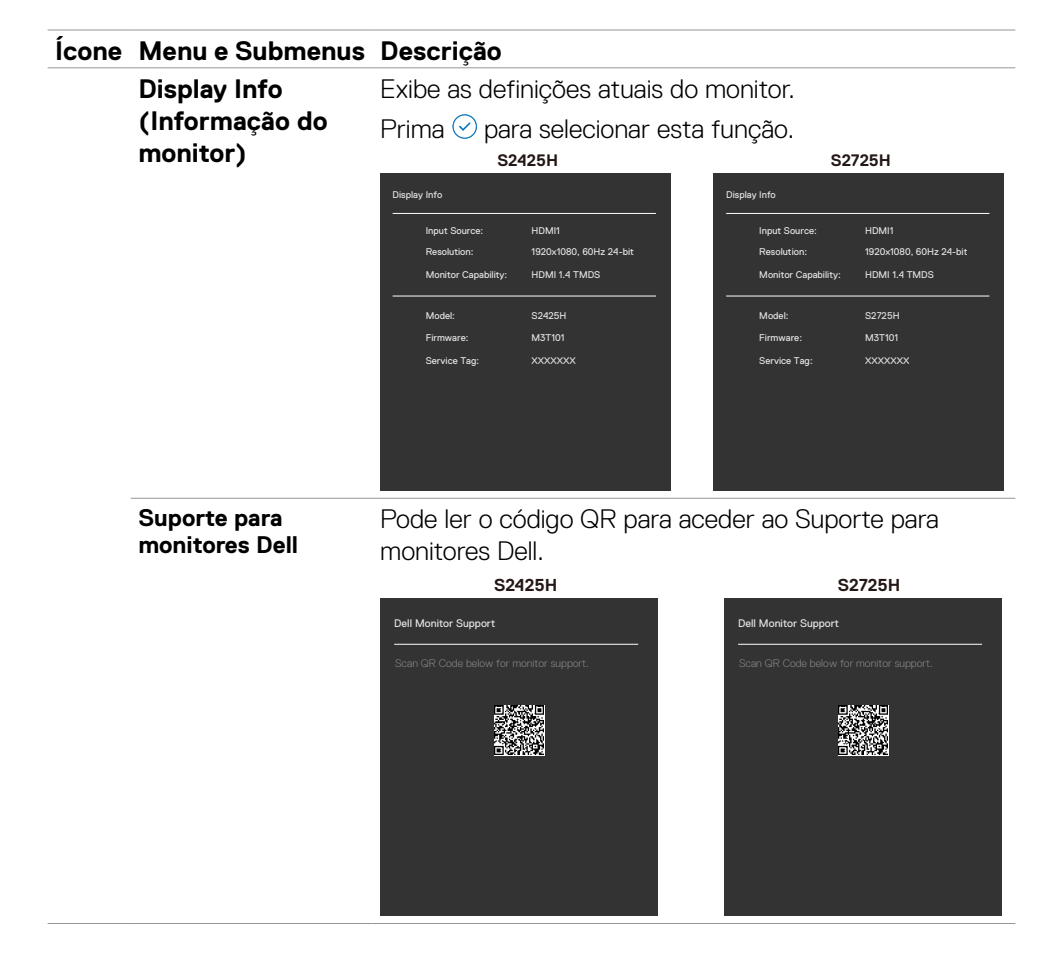

Dell

# Utilizar a função de bloqueio de OSD

Pode bloquear os botões de controlo do painel frontal para evitar o acesso ao menu OSD e/ou ao botão de ligar.

#### Para bloquear os botões utilizando o menu Bloquear:

1. Selecione a opção desejada para bloquear.

|   | 24/27 Monitor       |  |                      |
|---|---------------------|--|----------------------|
|   |                     |  |                      |
|   | Brightness/Contrast |  |                      |
|   | Input Source        |  |                      |
|   | Color               |  |                      |
| Ģ | Display             |  |                      |
| 4 | Audio               |  | Menu Buttons         |
|   |                     |  | Power Button         |
|   | Personalize         |  | Menu + Power Buttons |
|   | Others              |  |                      |
|   | More Information    |  |                      |
|   |                     |  |                      |
|   |                     |  |                      |
|   |                     |  |                      |

2. É exibida a mensagem seguinte.

| Are you sure you want to lock the Menu Buttons?<br>To unlock the Button, refer to the User's Guide. |
|----------------------------------------------------------------------------------------------------|
| Yes                                                                                                 |
|                                                                                                    |

3. Selecione Yes (Sim) para bloquear os botões. Se estiverem bloqueados e for premido qualquer botão de controlo, será exibido o ícone de cadeado.

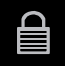

Dél

#### Utilize o joystick para bloquear o(s) botão(ões).

Prima o botão de navegação direcional esquerdo do joystick durante quatro segundos, até ser exibido um menu no ecrã.

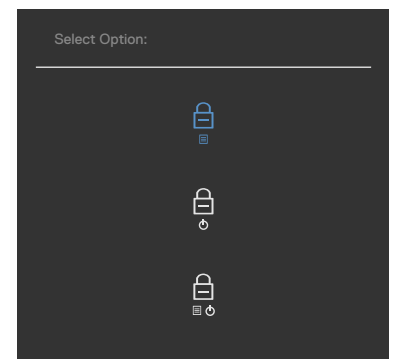

Selecione uma das opções seguintes:

| Opções |                                           | Descrição                                                                                                    |  |
|--------|-------------------------------------------|----------------------------------------------------------------------------------------------------|--|
| 1      |                                           | Selecione esta opção para bloquear a função de<br>menu OSD.                                                                         |  |
|        | Bloqueio dos<br>Botões de Menu            |                                                                                                    |  |
| 2      | e<br>e                                    | Utilize esta opção para bloquear o botão de ligar.<br>Isto evita que o utilizador desligue o monitor ao<br>tocar no botão de ligar. |  |
|        | Bloqueio do<br>Botão de Ligar             |                                                                                                    |  |
| 3      |                                           | Utilize esta opção para bloquear o menu OSD e o<br>botão de ligar para desligar o monitor.                                          |  |
|        | Bloqueio dos Botões de<br>Menu e de Ligar |                                                                                                    |  |

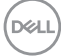

#### Para desbloquear o(s) botão(ões).

Prima o botão de navegação direcional esquerdo do joystick durante quatro segundos, até ser exibido um menu no ecrã. A tabela seguinte descreve as opções para desbloquear os botões de controlo do painel frontal.

|        | Sele                                         | ct Option:                                                                                    |
|--------|----------------------------------------------|-----------------------------------------------------------------------------------------------|
|        |                                              |                                                                                               |
| Opções |                                              | Descrição                                                                                     |
| 1      |                                              | Utilize esta opção para desbloquear a função de<br>menu OSD.                                  |
|        | Desbloqueio dos<br>Botões de Menu            |                                                                                               |
| 2      | e<br>e                                       | Utilize esta opção para desbloquear o botão de ligar<br>e desligar o computador.              |
|        | Desbloqueio do<br>Botão de Ligar             |                                                                                               |
| 3      |                                              | Utilize esta opção para desbloquear o menu OSD e<br>o botão de ligar para desligar o monitor. |
|        | Desbloqueio dos Botões<br>de Menu e de Ligar |                                                                                               |

DEL

#### Mensagens de aviso OSD

Quando o monitor não é compatível com determinado modo de resolução, a mensagem seguinte é exibida:

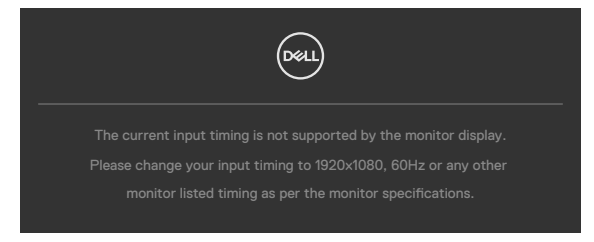

Isto significa que o monitor não consegue sincronizar com o sinal que está a receber do computador. Consulte Especificações da resolução para saber quais as gamas de frequência horizontal e vertical endereçáveis por este monitor. O modo recomendado é de 1920 x 1080.

Pode ver a mensagem seguinte antes da função DDC/CI ser desativada.

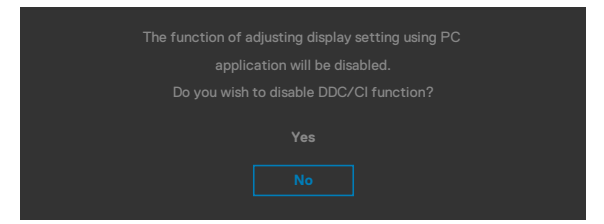

Quando o monitor entra no modo **Standby (Suspensão)**, a mensagem seguinte é exibida.

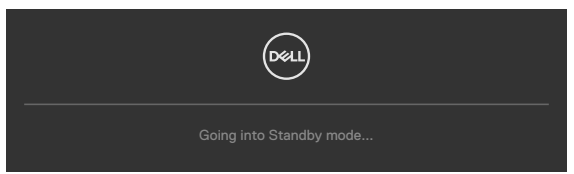

Ative o computador e retire o monitor do modo de suspensão para obter acesso ao OSD.

Se o nível de Brilho for ajustado acima do nível predefinido em mais de 75% será exibida a mensagem seguinte.

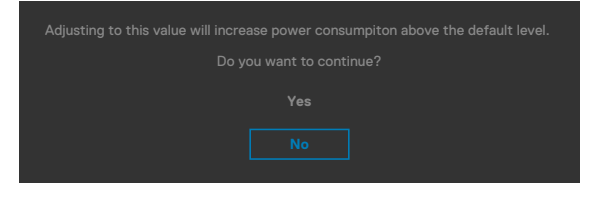

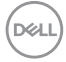

- Quando o utilizador seleciona **Sim**, a mensagem sobre o consumo de energia é exibida apenas uma vez.
- Quando o utilizador seleciona **Não**, a mensagem de aviso sobre o consumo de energia será exibida novamente.
- A mensagem de aviso sobre o consumo de energia apenas voltará a ser exibida quando o utilizador selecionar Repor Predefinições no menu OSD.

Se premir qualquer outro botão que não o botão de ligar, as mensagens seguintes serão exibidas consoante a entrada selecionada.

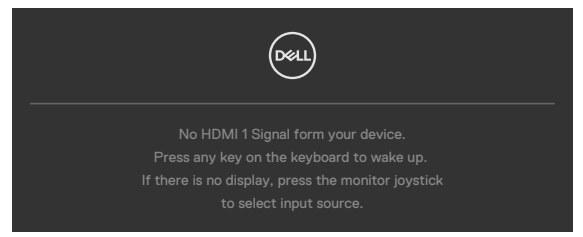

Se for selecionada a entrada HDMI1 ou HDMI2 e o cabo correspondente não estiver ligado, é exibida a caixa de diálogo flutuante seguinte.

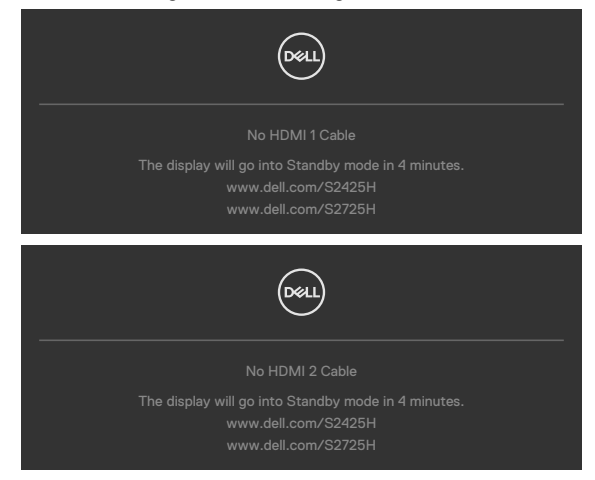

Consulte Resolução de problemas para mais informações.

DEL

#### Definir a resolução máxima

# NOTA: Os passos poderão diferir ligeiramente de acordo com a versão do Windows utilizada.

Para definir a resolução máxima no monitor: No Windows 10 ou Windows 11:

- 1. Clique com o lado direito do rato no ambiente de trabalho e clique em **Display Settings (Definições do Monitor)**.
- 2. Caso tenha mais do que um monitor ligado, certifique-se de que seleciona **S2425H/S2725H**.
- 3. Clique na lista pendente de Resolution (Resolução) e selecione 1920 x 1080.
- 4. Clique em Manter alterações.

Se a opção **1920 x 1080** não for apresentada, deverá atualizar o controlador da placa gráfica para a versão mais recente. Dependendo do computador, siga um dos procedimentos seguintes:

Se tem um computador de secretária ou portátil Dell:

• Vá a https://www.dell.com/support, introduza a sua etiqueta de serviço e transfira o controlador mais recente disponível para a sua placa gráfica.

Se está a utilizar um computador que não é Dell (computador de secretária ou portátil):

- Visite o website de suporte do seu computador e transfira os controladores mais recentes para a sua placa gráfica.
- Visite o website da sua placa gráfica e transfira os controladores mais recentes para a mesma.

# Resolução de problemas

AVISO: Antes de iniciar qualquer um dos procedimentos indicados nesta secção, siga as Instruções de Segurança.

### Teste automático

O seu monitor possui uma função de teste automático que lhe permite verificar se o monitor está a funcionar devidamente. Se o monitor e o computador estão devidamente ligados, mas o ecrã do monitor continua escuro, faça o teste automático do monitor, executando os passos seguintes:

- 1. Desligue tanto o computador, como o monitor.
- Desligue o cabo de vídeo da parte traseira do computador. Para assegurar a realização correta do teste automático, retire todos os cabos de vídeo da parte traseira do computador.
- 3. Ligue o monitor.

A caixa de diálogo flutuante deverá ser exibida no ecrã (sobre um fundo preto), se o monitor não consegue detetar um sinal de vídeo e está a funcionar corretamente. No modo de teste automático, o indicador de energia LED mantém-se branco. De igual forma, dependendo da entrada selecionada, uma das caixas de diálogo exibidas abaixo continuará a percorrer o ecrã.

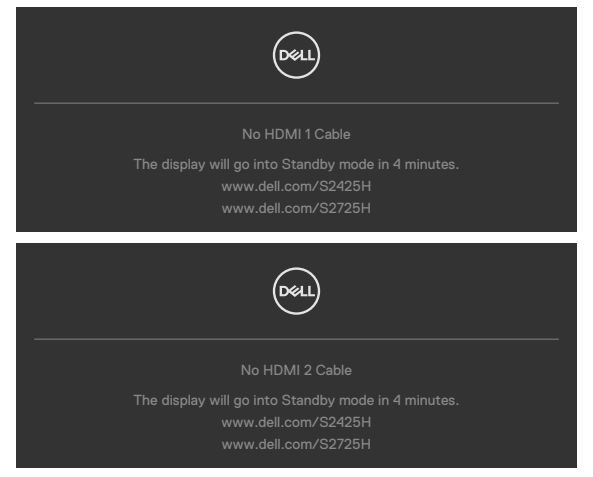

- 4. Esta caixa também é exibida durante o funcionamento normal do sistema, se o cabo de vídeo se desligar ou estiver danificado.
- 5. Desligue o monitor e volte a ligar o cabo de vídeo. Em seguida, ligue o computador e o monitor.

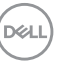

Se o ecrã do monitor se mantiver branco após utilizar o procedimento anterior, verifique o seu controlador de vídeo e o computador, porque o monitor está a funcionar corretamente.

# Diagnóstico integrado

O seu monitor tem uma ferramenta de diagnóstico integrado que o ajuda a determinar se a anomalia de ecrã que está a ter é um problema associado ao monitor, ou ao computador e à placa de vídeo.

| (Deset | 24/27 Monitor       |  |  |  |
|--------|---------------------|--|--|--|
|        |                     |  |  |  |
| ÷¢:    | Brightness/Contrast |  |  |  |
| Ð      | Input Source        |  |  |  |
| G      | Color               |  |  |  |
| Ţ      | Display             |  |  |  |
| e)•    | Audio               |  |  |  |
|        | Menu                |  |  |  |
| ☆      | Personalize         |  |  |  |
| H      |                     |  |  |  |
| 0      | More Information    |  |  |  |
|        |                     |  |  |  |
|        |                     |  |  |  |
|        |                     |  |  |  |

Para executar o diagnóstico integrado:

- **1.** Certifique-se de que o ecrã está limpo (sem partículas de pó na superfície do ecrã).
- 2. Selecione itens do menu OSD de Autodiagnóstico na função Outros.
- 3. Pressione o botão para iniciar o diagnóstico. É exibido um ecrã cinzento.
- 4. Observe se o ecrã apresenta quaisquer defeitos ou anomalias.
- 5. Alterne novamente pelas opções do joystick, até ser exibido um ecrã vermelho.
- 6. Observe se o ecrã apresenta quaisquer defeitos ou anomalias.
- 7. Repita os passos 5 e 6, até o ecrã exibir as cores verde, azul, preto e branco. Tome nota de quaisquer anomalias ou defeitos.

O teste está concluído quando é exibido um ecrã de texto. Para sair, utilize novamente o controlo do joystick.

Se não detetar quaisquer anomalias no ecrã após utilizar a ferramenta de diagnóstico integrado, o monitor está a funcionar corretamente. Verifique a placa de vídeo e o computador.

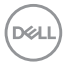

# **Problemas comuns**

A tabela seguinte contém informação geral sobre problemas comuns do monitor que pode encontrar e as soluções possíveis.

| Sintomas<br>comuns                                     | Problema<br>encontrado      | Soluções possíveis                                                                                                    |
|--------------------------------------------------------|-----------------------------|----------------------------------------------------------------------------------------------------|
| Sem vídeo/<br>Indicador de<br>energia LED<br>desligado | Sem imagem                  | <ul> <li>Certifique-se de que o cabo de vídeo que liga<br/>o monitor ao computador está devidamente<br/>inserido e ligado.</li> <li>Verifique se a tomada elétrica está a funcionar<br/>devidamente, usando outro equipamento<br/>elétrico.</li> <li>Certifique-se de que o botão de ligar á</li> </ul>                                                                                           |
|                                                        |                             | totalmente premido.                                                                                                    |
|                                                        |                             | • Certifique-se de que a fonte de entrada correta<br>é selecionada no menu Fonte de Entrada.                                                                                                    |
| Sem vídeo/<br>Indicador de<br>energia LED<br>ligado    | Sem imagem ou<br>sem brilho | <ul> <li>Aumente os controlos de brilho e contraste por<br/>OSD.</li> <li>Faça a verificação da funcionalidade de teste<br/>automático do monitor.</li> <li>Verifique se há pinos dobrados ou partidos no<br/>conetor do cabo de vídeo.</li> <li>Execute o diagnóstico integrado.</li> <li>Certifique-se de que a fonte de entrada correta<br/>é selecionada no menu Fonte de Entrada.</li> </ul> |
| Pixels ausentes                                        | Ecrã LCD com<br>manchas     | <ul> <li>Ligue e desligue a energia.</li> <li>Um pixel que fique permanentemente apagado<br/>é um defeito natural que pode ocorrer na<br/>tecnologia LCD.</li> <li>Para mais informações sobre a Política<br/>de Qualidade e Pixels do Monitor Dell,<br/>consulte o website de assistência da Dell em:<br/>https://www.dell.com/support/monitors.</li> </ul>                                      |

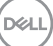

| Sintomas<br>comuns         | Problema<br>encontrado                     | Soluções possíveis                                                                                                    |
|----------------------------|--------------------------------------------|----------------------------------------------------------------------------------------------------|
| Pixels Presos              | Ecrã LCD<br>com manchas<br>brilhantes      | <ul> <li>Ligue e desligue a energia.</li> <li>Um pixel que fique permanentemente apagado<br/>é um defeito natural que pode ocorrer na<br/>tecnologia LCD.</li> <li>Para mais informações sobre a Política<br/>de Qualidade e Pixels do Monitor Dell,<br/>consulte o website de assistência da Dell em:<br/>https://www.dell.com/support/monitors.</li> </ul>     |
| Problemas de<br>brilho     | lmagem muito<br>baça ou muito<br>brilhante | <ul> <li>Restaure as predefinições do monitor.</li> <li>Aumente os controlos de brilho e contraste<br/>através de OSD.</li> </ul>                                                                                                    |
| Problemas de<br>segurança  | Sinais visíveis<br>de fumo ou<br>faíscas   | <ul> <li>Não siga quaisquer passos de resolução de problemas.</li> <li>Contacte de imediato a Dell.</li> </ul>                                                                                                    |
| Problemas<br>intermitentes | O monitor liga e<br>desliga                | <ul> <li>Certifique-se de que o cabo de vídeo que liga<br/>o monitor ao computador está devidamente<br/>inserido e ligado.</li> <li>Restaure as predefinições do monitor.</li> <li>Faça a verificação da funcionalidade de teste<br/>automático do monitor para determinar se o<br/>problema intermitente ocorre no modo de teste<br/>automático.</li> </ul>     |
| Cor em falta               | lmagem sem<br>cor                          | <ul> <li>Faça o teste automático do monitor.</li> <li>Certifique-se de que o cabo de vídeo que liga<br/>o monitor ao computador está devidamente<br/>inserido e ligado.</li> <li>Verifique se há pinos dobrados ou partidos no<br/>conetor do cabo de vídeo.</li> </ul>                                                                                          |
| Cor errada                 | Cor da imagem<br>não é boa                 | <ul> <li>Altere as definições dos Preset Modes (Modos Predefinidos) no menu de Color (Cor) OSD, dependendo da aplicação.</li> <li>Ajuste o valor R/G/B em Custom Color (Cor Personalizada), no menu Color (Cor) OSD.</li> <li>Altere o Formato de Cor de Entrada para PC RGB ou YCbCr no menu de cores OSD.</li> <li>Execute o diagnóstico integrado.</li> </ul> |

Dell

| Sintomas<br>comuns                                                                                                   | Problema<br>encontrado                                                                      | Soluções possíveis                                                                                                    |
|----------------------------------------------------------------------------------------------------|---------------------------------------------------------------------------------------------|----------------------------------------------------------------------------------------------------|
| Retenção de<br>imagem de<br>uma imagem<br>estática deixada<br>no monitor<br>durante um<br>longo período<br>de tempo. | Tom<br>desvanecido da<br>imagem estática<br>exibida aparece<br>no ecrã                      | <ul> <li>Configure o ecrã para se desligar após alguns<br/>minutos de tempo de inatividade do ecrã. Este<br/>valor pode ser ajustado nas Opções de Energia<br/>do Windows, ou na definição de Poupança de<br/>Energia do Mac.</li> <li>Em alternativa, utilize uma proteção de ecrã<br/>dinâmica.</li> </ul>                                         |
| lmagem do<br>ecrã é muito<br>pequena                                                                                 | A imagem<br>está centrada<br>no ecrã, mas<br>não preenche<br>toda a área de<br>visualização | <ul> <li>Verifique a definição de Aspect Ratio (Rácio de Imagem) no menu Display (Monitor) OSD.</li> <li>Restaure as predefinições do monitor.</li> </ul>                                                                                                    |
| Não é possível<br>ajustar o<br>monitor com os<br>botões do painel<br>frontal                                         | OSD não é<br>exibido no ecrã                                                                | <ul> <li>Desligue o monitor, retire o cabo de alimentação<br/>respetivo, volte a ligá-lo e depois ligue<br/>novamente o monitor.</li> </ul>                                                                                                    |
| Sem Sinal de<br>Entrada quando<br>são premidos<br>os controlos do<br>utilizador                                      | Sem imagem, a<br>luz do indicador<br>de energia LED<br>é branca                             | <ul> <li>Verifique a fonte do sinal. Certifique-se de que o computador não está no modo de poupança de energia, movendo o rato ou premindo qualquer tecla no teclado.</li> <li>Verifique se o cabo de sinal está devidamente inserido. Ligue novamente o cabo de sinal, se necessário.</li> <li>Reinicie o computador ou leitor de vídeo.</li> </ul> |
| A imagem não<br>preenche todo<br>o ecrã                                                                              | A imagem não<br>preenche toda a<br>altura ou largura<br>do ecrã                             | <ul> <li>Devido aos formatos de vídeo diferentes (rácio<br/>de imagem) dos leitores de DVD, o monitor<br/>poderá reproduzir em modo de ecrã inteiro.</li> <li>Execute o diagnóstico integrado.</li> </ul>                                                                                                    |

# Informações regulamentares

# Avisos da FCC (só nos EUA) e outra informação regulamentar

Para avisos da FCC e outra informação regulamentar, consulte o website de conformidade regulamentar em www.dell.com/regulatory\_compliance

# Base de dados de produtos da UE para etiquetas energéticas e fichas de informação de produtos

S2425H: https://eprel.ec.europa.eu/qr/1856260 S2725H: https://eprel.ec.europa.eu/qr/1856262

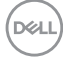

# Contactar a Dell

Para contactar a Dell para questões relacionadas com vendas, apoio técnico ou serviço de apoio ao cliente, visite www.dell.com/contactdell.

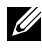

NOTA: A disponibilidade varia de acordo com o país e produto, e alguns serviços podem não estar disponíveis no seu país.

NOTA: Se não tiver uma ligação ativa à Internet, pode encontrar informações de contacto na sua fatura de compra, guia de transporte, recibo, ou catálogo de produtos da Dell.